EN Service and repair manual for type WM 100 TD and WM 100 TH devices

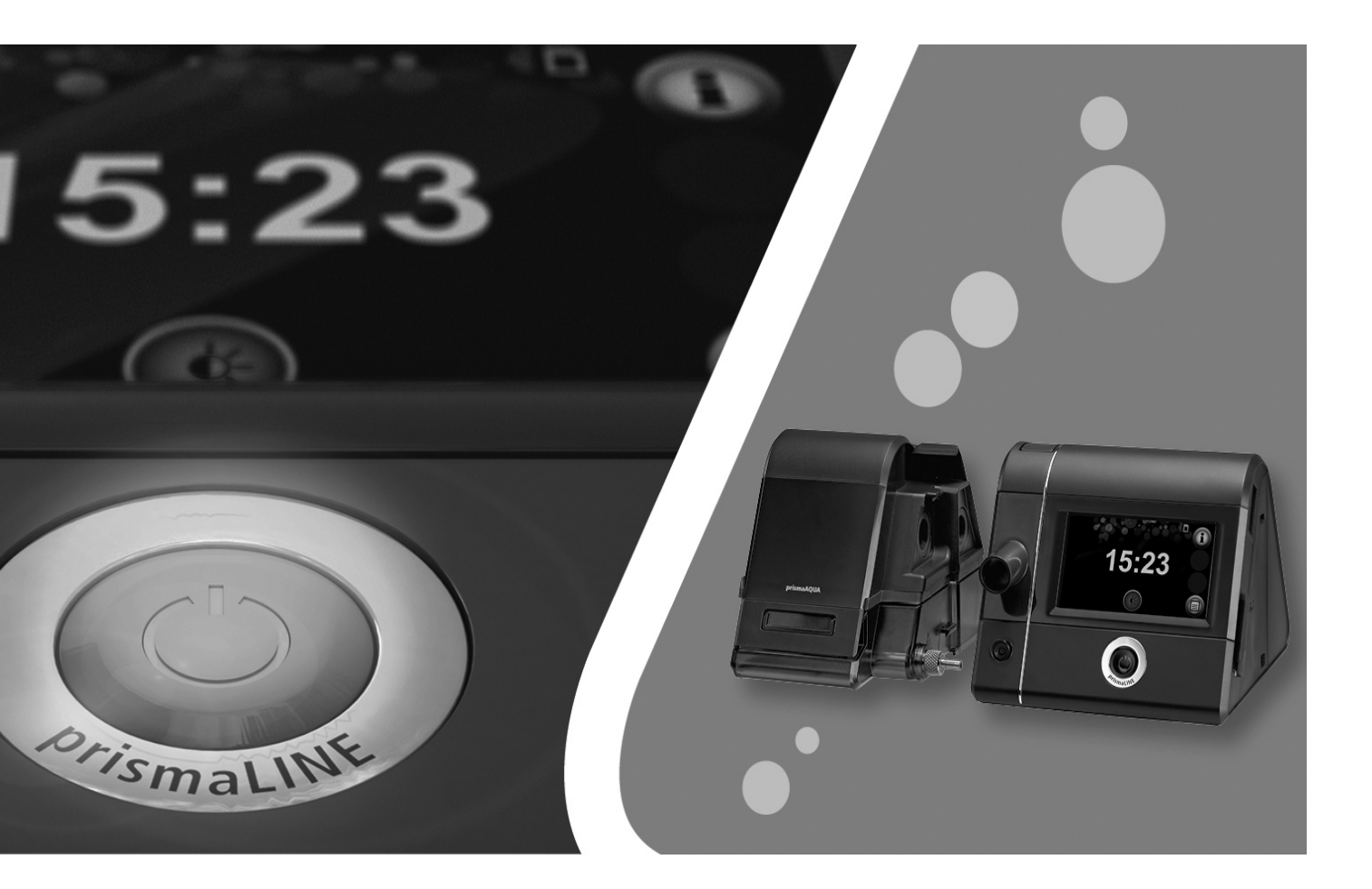

prisma20C prisma20A prismaCR prisma25S prisma30ST

Sleep therapy devices

prisma25S-C prisma25ST prismaLAB prismaAQUA prisma30ST-C

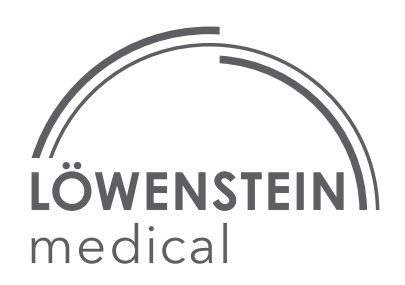

# **Table of Contents**

| 1 | Int | roduction3                                                |
|---|-----|-----------------------------------------------------------|
|   | 1.1 | About this document                                       |
|   | 1.2 | Navigation in this document 3                             |
|   | 1.3 | Function                                                  |
|   | 1.4 | Warnings in this document 5                               |
| 2 | Pro | oduct description6                                        |
|   | 2.1 | Therapy device overview                                   |
|   | 2.2 | Display7                                                  |
|   | 2.3 | Symbols on the display 10                                 |
|   | 2.4 | Components 12                                             |
|   | 2.5 | Accessories 13                                            |
|   | 2.6 | Labels and symbols 14                                     |
| 3 | Ma  | intenance 20                                              |
|   | 3.1 | General information 20                                    |
|   | 3.2 | Intervals                                                 |
|   | 3.3 | Changing the filter 20                                    |
| 4 | Hv  | gienic preparation                                        |
| - | 4.1 | General information                                       |
|   | 4.2 | Hygienic preparation of the therapy device                |
|   | 4.3 | Hygienic preparation of the respiratory air humidifier 28 |
| 5 | Fin | al test 29                                                |
| • | 5.1 | General information                                       |
|   | 5.2 | Service mode                                              |
|   | 5.3 | Preparation for testing                                   |
|   | 5.4 | Performing a function check                               |
|   | 5.5 | Checking the display and the function of the keys         |
|   | 5.6 | Checking the SD card 36                                   |
| 6 | Fai | ults                                                      |
| • | 6.1 | Respiratory air humidifier faults                         |
|   | 6.2 | Display messages                                          |
|   | 6.3 | Error memory                                              |
| 7 | Re  | nairs 41                                                  |
| • | 7.1 | General information                                       |
|   | 7.2 | Opening the therapy device                                |
|   | 7.3 | Closing the therapy device                                |
|   | 7.4 | Replacing the mainboard                                   |
|   | 7.5 | Replacing the display                                     |
|   | 7.6 | Replacing the fan                                         |
|   | 7.7 | Replacing the parts of the housing 55                     |
|   | 7.8 | Replacing the battery on the mainboard 58                 |
| 8 | Sto | prage and disposal                                        |
| - | 8.1 | Storage                                                   |
|   | 8.2 | Disposal 59                                               |
| 9 | Rei | placement parts                                           |
| 5 | 9.1 | Replacement parts list                                    |
|   |     | · · ·                                                     |

|    | 9.2  | Service sets                                 | 61 |
|----|------|----------------------------------------------|----|
| 10 | Со   | mponents and accessories                     | 63 |
| 11 | Red  | quired auxiliary equipment                   | 64 |
|    | 11.1 | Tools                                        | 64 |
|    | 11.2 | ? Test equipment                             | 64 |
|    | 11.3 | Disinfectant                                 | 64 |
| 12 | Tec  | chnical data                                 | 65 |
|    | 12.1 | Technical data of therapy device             | 65 |
|    | 12.2 | Prechnical data of power supply unit         | 69 |
|    | 12.3 | Technical data of respiratory air humidifier | 69 |
|    | 12.4 | Pressure volume curve                        | 70 |
|    | 12.5 | Pneumatic system diagram                     | 71 |
|    | 12.6 | Separation distances                         | 71 |
| 13 | Tes  | st record                                    | 72 |

# 1 Introduction

## **1.1 About this document**

The aim of this service and repair manual is to familiarize you with the device in terms of function, technology, maintenance and repairs. This enables you to:

- provide instructions for customers
- rectify faults
- perform function checks
- carry out repairs

However, please observe the following:

- You are responsible for all repairs carried out by yourself and for the repair warranty!
- Only use original spare parts from Löwenstein Medical.
- Please observe the accompanying documentation (instructions for use).

If you have any queries or feedback, please contact our Technical Service team:

- T: +49 40 54702-100
- E: TechnischerServiceHC@loewensteinmedical.de

## **1.2** Navigation in this document

The buttons below provide a quick way to navigate through this document:

• To view the last page you looked at, click the Back button.

Example: If you are on page 30 and the last page you viewed was page 20, clicking the Back button will take you back to page 20.

• To return to the page you were viewing prior to clicking the Back button, click the Forward button.

Example: If you were on page 20 and you clicked the Back button to skip back to page 10, clicking the Forward button would return you to page 20.

- Click the Contents button to go to the Table of Contents.
- Click the Previous Page button to go to the previous page.
- Click the Next Page button to go to the next page.

## 1.3 Function

## 1.3.1 WM 100 TD therapy device

The fan in the therapy device sucks ambient air in through a filter, compresses it, and routes it to the device outlet.

From here, the air flows through the hose system and the mask to the patient. The exhalation system in front of the mask or optionally integrated in the mask prevents  $CO_2$ -enriched exhaled air from collecting in the hose system. The therapy device determines and analyzes the pressure and respiratory flow signal. This allows respiratory events to be recognized.

The pressure sensor is connected to the device outlet via a hose, allowing measurement of the pressure close to the device.

The flow sensor is connected to a flow element directly via 2 seals. The flow element contains many lamellae, which create a laminar flow. The laminar flow results in a pressure drop. The flow sensor calculates the resulting differential pressure. With the aid of additional state parameters, such as the absolute pressure, the flow sensor can also determine the flow rate.

The device can function with one pressure level (CPAP) or with two or three pressure levels (BILevel or inspiratory pressure, expiratory pressure, and end-expiratory pressure). Depending on the version employed, the pressure levels can be set automatically by the device within preset limits, or they can be set manually. Depending on the mode, the pressure can be continually applied at one level, or triggered by the patient or applied with time controls. Pressure signals, respiratory flow signals, and respiratory events can be saved and/or can be output in analog form on a PSG system.

The therapy data are saved in the device and on an SD card for therapy control.

The device is operated via an On/Off button and a touchscreen.

The prismaTS therapy software can be used to control the therapy device remotely from a PC.

In the case of a power failure, the settings are retained and the therapy is continued once the power supply is restored.

### Mainboard

The mainboard forms the core of the therapy device. It contains important components such as the flow and pressure sensors, memory module, and controller. The controller is programmed with the respective device firmware, which includes the whole algorithm for device control.

In addition, the mainboard is also responsible for all the energy management of the therapy device.

### Touchscreen

The touchscreen is used to display all the information and, at the same time, for operating and setting the therapy device. It is a resistive touchscreen.

### Fan

The fan is a centrifugal fan with a precision-balanced fanwheel and a 3-phase motor with Hall effect sensors for continuous speed measurement. The fan is controlled from the mainboard, and the fan speed depends on the current pressure requirements and the current leakage.

### 1.3.2 WM 100 TH respiratory air humidifier

The heatable respiratory air humidifier functions on the so-called passover principle. The air coming from the therapy device is routed across the surface of a preheated water reservoir. This increases the relative humidity and temperature of the air flow.

The humidifier level can be set individually using the buttons on the therapy device.

The power of the heating element, and consequently the temperature of the water in the humidifier chamber, is controlled electronically via the therapy device.

The transparent window of the humidifier chamber makes it possible to check the water level at any time.

## 1.4 Warnings in this document

Warnings are used to flag up safety-relevant information.

You will find a warning preceding any action that entails a hazard for persons or equipment.

Warnings consist of

- the warning symbol (pictogram),
- a signal word designating the hazard level,
- information about the hazard
- instructions for avoiding the hazard.

The warnings appear in three hazard levels, depending on the degree of danger:

| A DANGER         | <b>Danger!</b><br>Designates an extremely dangerous situation. Failure to<br>observe this warning will lead to serious, irreversible injury,<br>or death. |
|------------------|----------------------------------------------------------------------------------------------------|
| A WARNING        | <b>Warning!</b><br>Designates an extremely dangerous situation. Failure to<br>observe this warning may lead to serious, irreversible, or<br>fatal injury. |
| <b>A</b> CAUTION | <b>Caution!</b><br>Designates a dangerous situation. Failure to observe this<br>warning may lead to minor or moderately serious injury.                   |
| NOTICE           | <b>Notice!</b><br>Indicates a harmful situation. Failure to observe this<br>warning may lead to damage to equipment.                                      |
| i                | Designates useful information relating to a particular action                                                                                             |

# **2 Product description**

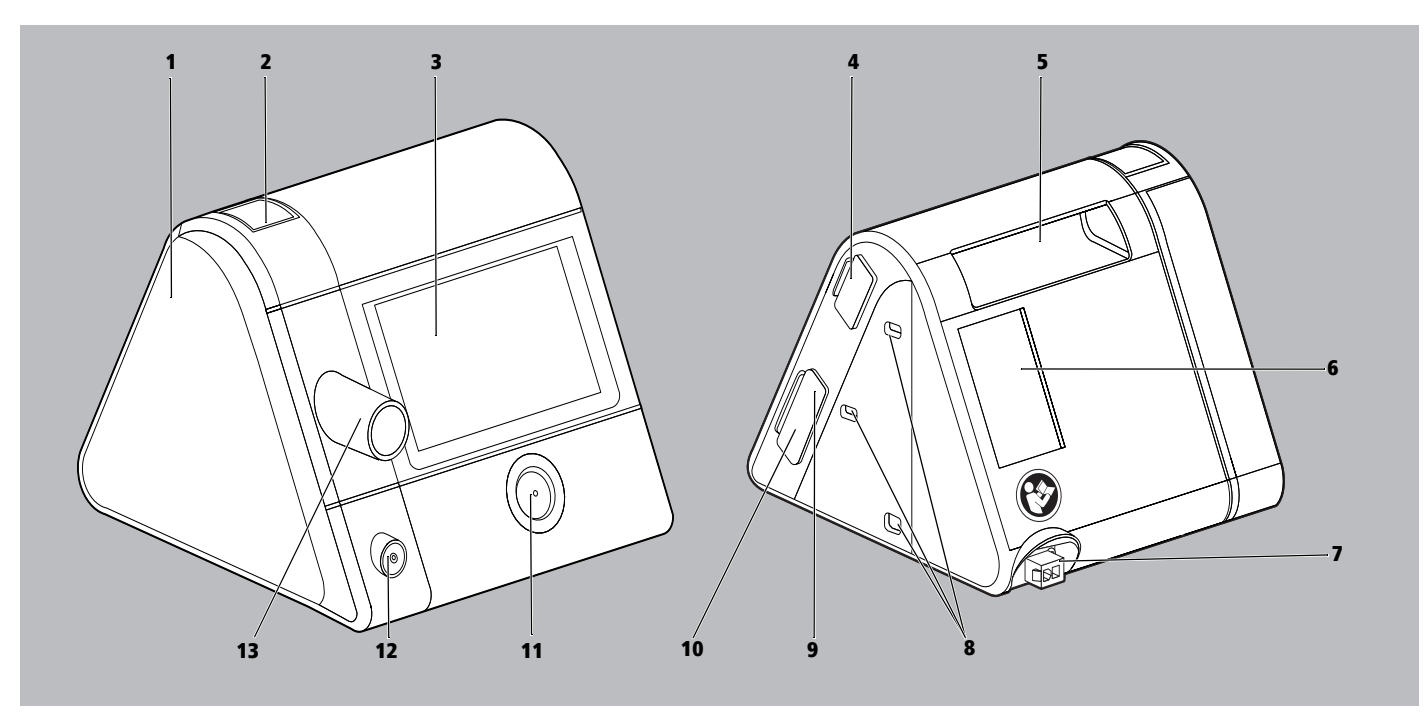

# 2.1 Therapy device overview

2-1 Therapy device

| No. | Designation                           | Description                                                                                                    |
|-----|---------------------------------------|----------------------------------------------------------------------------------------------------|
| 1   | Cover                                 | Covers the humidifier connection when no respiratory air humidifier is connected.                                                                         |
| 2   | Unlocking button                      | Allows the cover to be removed for connecting the humidifier prismaAQUA.                                                                                  |
| 3   | Display                               | Allows operation of the therapy device and the respiratory air humidifier.<br>Displays settings and current values.                                       |
| 4   | System interface                      | Connects the therapy device to modules.                                                                                                    |
| 5   | Handle                                | Allows lifting and transporting of the therapy device.                                                                                                    |
| 6   | Filter compartment in suction section | Houses the air filter and, where applicable, the pollen filter. The respiratory air is sucked in here and the dust particles are filtered out.            |
| 7   | Power input                           | Connects the therapy device to the power supply unit.                                                                                                    |
| 8   | Mounting holes                        | For attaching and securing a module to the therapy device.                                                                                                |
| 9   | SD card slot                          | For inserting an SD card. The symbol on the display indicates the communication between the SD card and the therapy device.                               |
| 10  | Micro USB port                        | Used for point-to-point connection with a PC on which prismaTS is installed. Allows settings to be changed on the therapy device and data to be exported. |
| 11  | On/Off button                         | Switches the therapy device on and off.<br>Switches the therapy device to standby mode.<br>Starts and stops the therapy.                                  |
| 12  | Hose heater connection                | Electrical power supply connection for a heatable hose (only applies to devices as of serial number 5.000).                                               |
| 13  | Device output                         | Connection for the breathing tube, through which the patient is supplied with respiratory air.                                                            |

# 2.2 Display

The information shown on the display depends on the current status of the therapy device:

• **Standby** mode (no therapy in progress)

The clock is shown, as is the wake-up time if the alarm clock is set.

• Therapy mode (therapy in progress)

Therapy is in progress (see "2.2.2 Display in patient sector (Start screen in Therapy mode)", page 8).

• Energy-saving mode

The therapy device is supplied with a very low level of power; nothing is shown on the display. You can return to Standby mode by pressing the On/Off button (b).

### 2.2.1 Display in patient sector (Start screen in Standby mode)

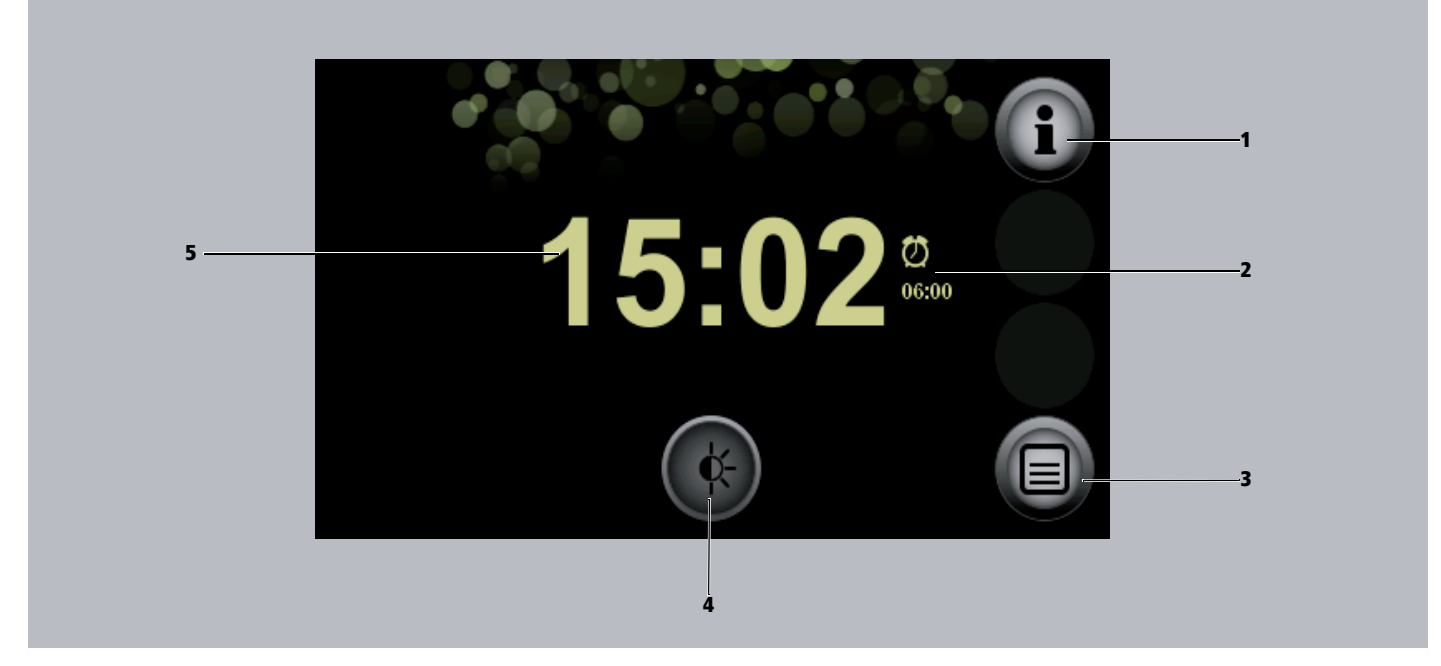

2-2 Start screen in Standby mode

| No. | Designation                   | Description                                           |
|-----|-------------------------------|-------------------------------------------------------|
| 1   | Info menu button              | Provides access to the info menu.                     |
| 2   | Alarm clock with wake-up time | Alarm clock is set.<br>Displays the set wake-up time. |
| 3   | Menu button                   | Provides access to the settings menus.                |
| 4   | Dimmer button                 | Dims the display.                                     |
| 5   | Clock                         | Displays the current time.                            |

## 2.2.2 Display in patient sector (Start screen in Therapy mode)

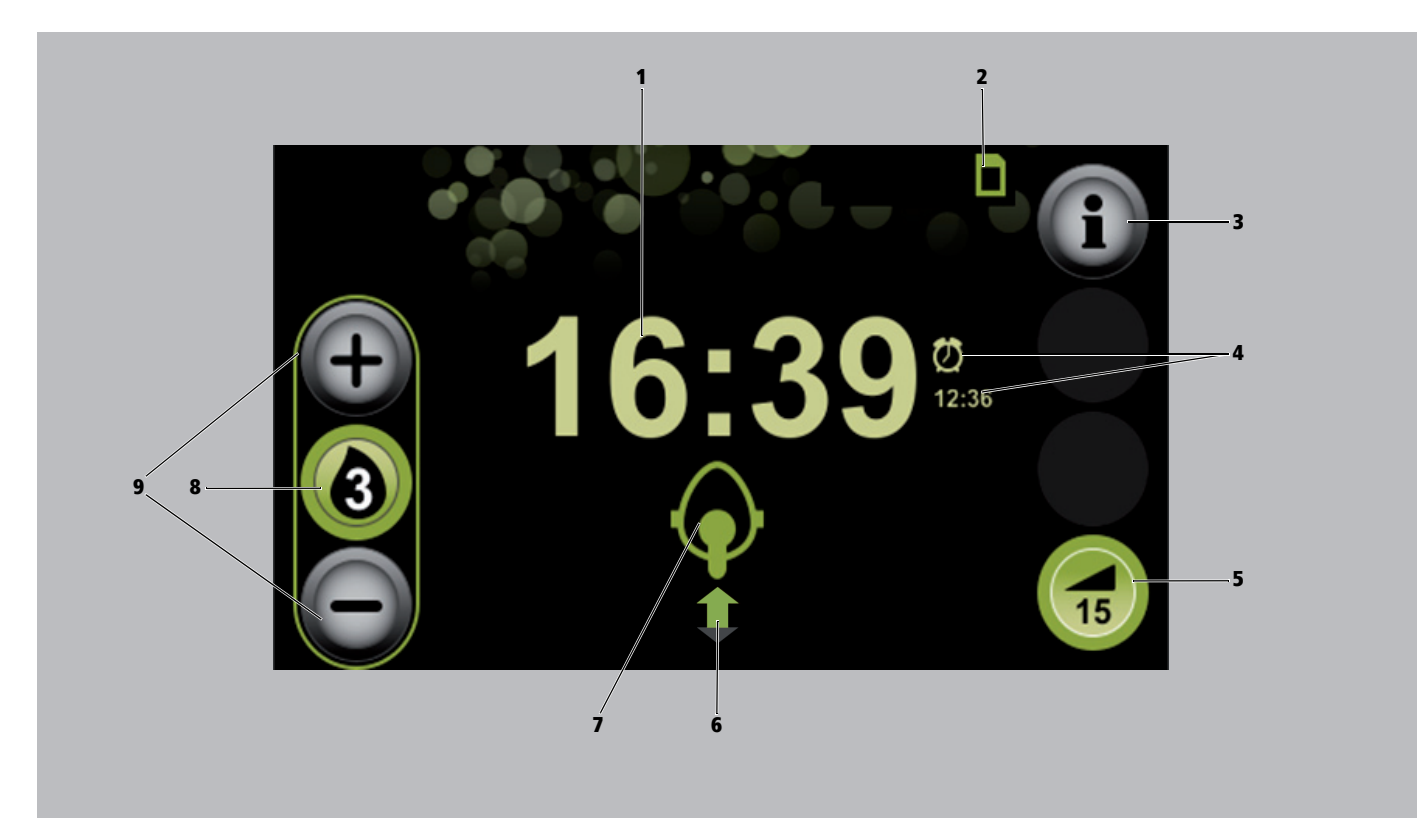

### 2-3 Start screen in Therapy mode

| No. | Designation                                                 | Description                                                                                                    |
|-----|-------------------------------------------------------------|----------------------------------------------------------------------------------------------------|
| 1   | Clock                                                       | Displays the current time.                                                                                                    |
| 2   | SD card symbol                                              | The SD card is in the therapy device.                                                                                                    |
| 3   | Info button                                                 | Provides access to the info screen with detailed information on the therapy currently in progress.                                                                                                    |
| 4   | Alarm clock with wake-up time                               | Alarm clock is set.<br>Displays the set wake-up time.                                                                                                    |
| 5   | softSTART button                                            | Switches the softSTART function on or off.<br>Displays the time remaining.<br>If the softSTART is off, the set softSTART period is displayed.<br>If there is no softSTART button, the physician or authorized dealer has disabled this function. |
| 6   | Respiration status symbol                                   | Indicates the current respiration status.                                                                                                    |
| 7   | Mask status symbol with leak indicator                      | Indicates how well the respiratory mask is positioned.                                                                                                    |
| 8   | Humidifier button for respiratory air humidifier prismaAQUA | Indicates that the respiratory air humidifier is connected and switched on.<br>Shows the set humidifier level of the respiratory air humidifier.                                                                                                 |
| 9   | Function buttons for the respiratory air humidifier         | Allow the humidifier level to be increased/decreased.                                                                                                    |

## 2.2.3 Display in the expert sector

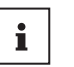

Please note that the screens may differ slightly depending on the set ventilation mode and device mode.

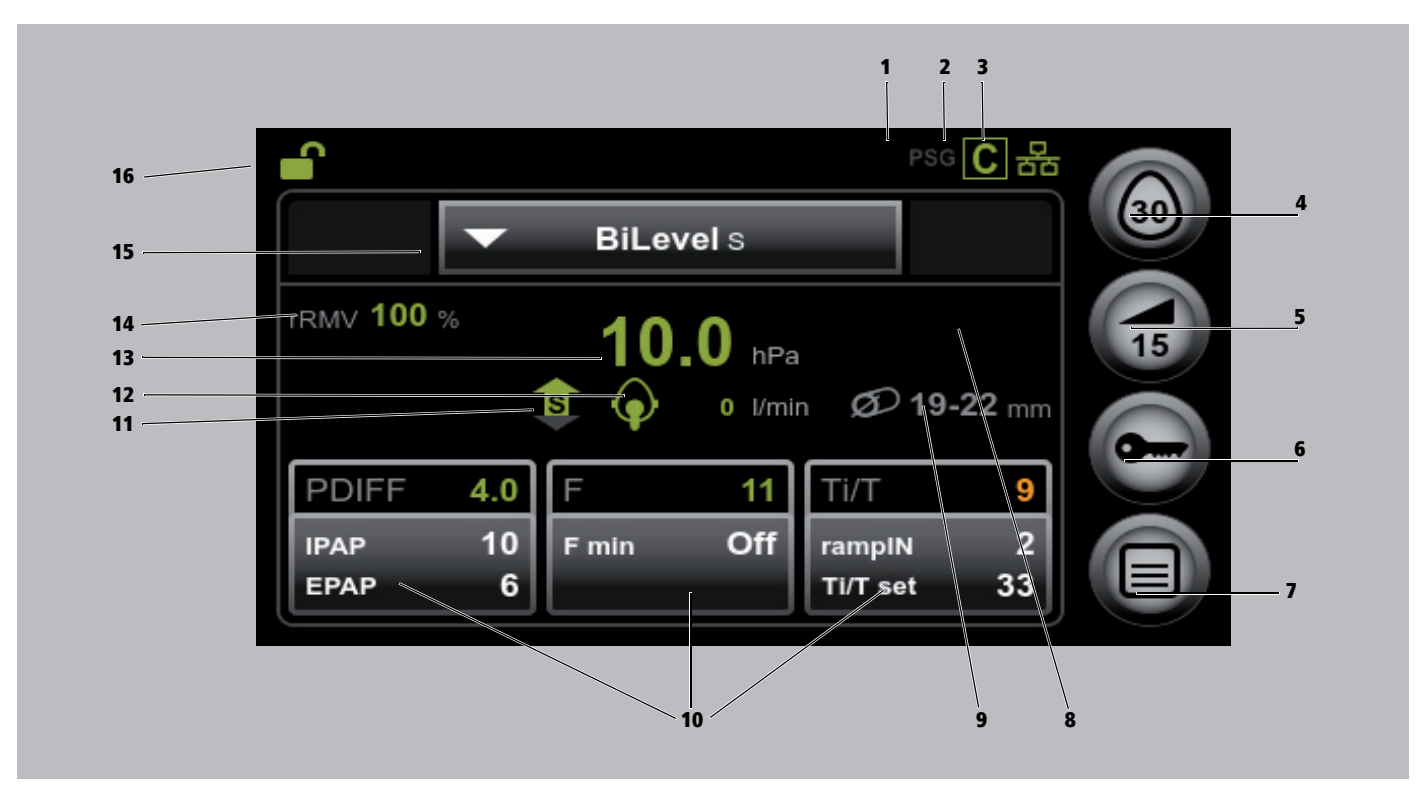

2-4 Display in expert sector (screen in BILevel ST mode in Therapy device mode)

| No. | Designation                            | Description                                                                                                    |
|-----|----------------------------------------|----------------------------------------------------------------------------------------------------|
| 1   | PSG symbol                             | prismaPSG module is not plugged in or there is no connection.                                                                                  |
| 2   | CONNECT symbol                         | prismaCONNECT is plugged in.                                                                                                    |
| 3   | Network symbol                         | Network connection available.                                                                                                    |
| 4   | Mask test button                       | Starts the mask test and stops it prematurely.<br>Shows the remaining time in seconds.                                                         |
| 5   | softSTART button                       | Switches the softSTART on and off.<br>Shows the set/remaining softSTART time in minutes.                                                       |
| 6   | Lock button                            | Exits the settings menus and locks the parameter setting function.                                                                             |
| 7   | Menu button                            | Gives access to the settings menus (only available after login).                                                                               |
| 8   | VT display                             | Displays the tidal volume. Please note that if an oxygen supply unit is used, the supplied quantity of oxygen is not taken into consideration. |
| 9   | Hose diameter display                  | Displays the diameter of the breathing tube used.                                                                                              |
| 10  | Info fields                            | Display the set therapy parameters. (They can be changed here following login).                                                                |
| 11  | Respiration status symbol              | Indicates the current respiration status.                                                                                                    |
| 12  | Mask status symbol with leak indicator | Displays how well the respiratory mask is positioned and the extent of any leak.                                                               |
| 13  | Actual pressure display                | Shows the actual pressure.                                                                                                    |
| 14  | rAMV display / MV display              | Shows the relative or absolute respiratory minute volume (not available in CPAP or APAP mode).                                                 |
| 15  | Ventilation mode display               | Displays the set ventilation mode.<br>Allows selection of another ventilation mode.                                                            |
| 16  | Expert sector symbol                   | Shows that the expert sector is open and it is possible to set the parameters.                                                                 |

# 2.3 Symbols on the display

| Symbol                     | Designation                          | Description                                                                                                    |
|----------------------------|--------------------------------------|----------------------------------------------------------------------------------------------------|
| Device status symbols (sho | wn on the top line of the display    | /)                                                                                                    |
| <b>e</b>                   | A score symbol                       | The expert sector is open and the parameters can be set.                                                          |
|                            | Access symbol                        | The expert sector is open and the settings are locked. It is <b>not</b> possible to configure parameter settings. |
| 8                          | Bacteria filter symbol               | Bacteria filter is connected and active.                                                                          |
| $\boxtimes$                | Filter change symbol                 | Air filter replacement required. (Symbol only appears when air filter replacement is active).                     |
| ٠.                         | Maintenance symbol                   | Maintenance required (symbol only appears when maintenance function is active).                                   |
| Ŷ                          | USB symbol                           | USB connection                                                                                                    |
| С                          | Connect symbol                       | prismaCONNECT module is plugged in.                                                                               |
|                            | (Green symbol)                       | prisma2CLOUD module is plugged in.                                                                                |
|                            | (Gray symbol)                        | No connection to prisma2CLOUD module established.                                                                 |
| PSG                        | PSG symbol                           | prismaPSG module is plugged in.                                                                                   |
| PSG                        |                                      | No connection to prismaPSG module established.                                                                    |
| 윰                          | Network symbol                       | Network connection available.                                                                                     |
| 윰                          | Network Symbol                       | No network connection available.                                                                                  |
|                            | SD card symbol                       | SD card in SD card slot.                                                                                          |
|                            |                                      | Symbol flashes: Data is being saved to the SD card.                                                               |
| <b>3</b>                   |                                      | Respiratory air humidifier is connected and switched off. The last set humidifier level is displayed.             |
| 3                          | Respiratory air humidifier<br>symbol | Respiratory air humidifier is connected and switched on. The currently set humidifier level is displayed.         |
| ×                          |                                      | Respiratory air humidifier is connected and empty of water.                                                       |

| Symbol       | Designation                  | Description                                                                                                    |  |
|--------------|------------------------------|----------------------------------------------------------------------------------------------------|--|
| Ø            | Alarm clock symbol           | Alarm clock is set.<br>If no alarm clock symbol is shown: the alarm clock is off.                                                         |  |
|              | Respiration status symbol    | Displays the respiration status:<br>S=spontaneous<br>T=timed<br>Arrow pointing upward: Inspiration<br>Arrow pointing downward: Expiration |  |
|              |                              | Apnea                                                                                                    |  |
| $\mathbf{Q}$ | Mask status symbol with leak | Mask position is good, no leaks                                                                                                    |  |
|              | indicator symbol             | Mask is not well positioned, considerable leaks, the efficacy of the therapy is not guaranteed                                            |  |
| Ø            | Hose diameter symbol         | Indicates the diameter of the hose in mm.                                                                                                 |  |
|              | Menu level symbol            | Shows the menu level that you are currently in:<br>The more green dots, the deeper you are in the menu structure.                         |  |
| Alarm window |                              |                                                                                                    |  |
|              | Alarm symbol                 | Low-priority alarm triggered.                                                                                                    |  |
| ц.           | (Black symbol)               | Indicates that the acoustic signal for an alarm can be muted.                                                                             |  |
| <b>A</b>     | Mute symbol                  | Acoustic signal for alarm is muted.                                                                                                    |  |
| ×            | (Orange symbol)              |                                                                                                    |  |

# 2.4 Components

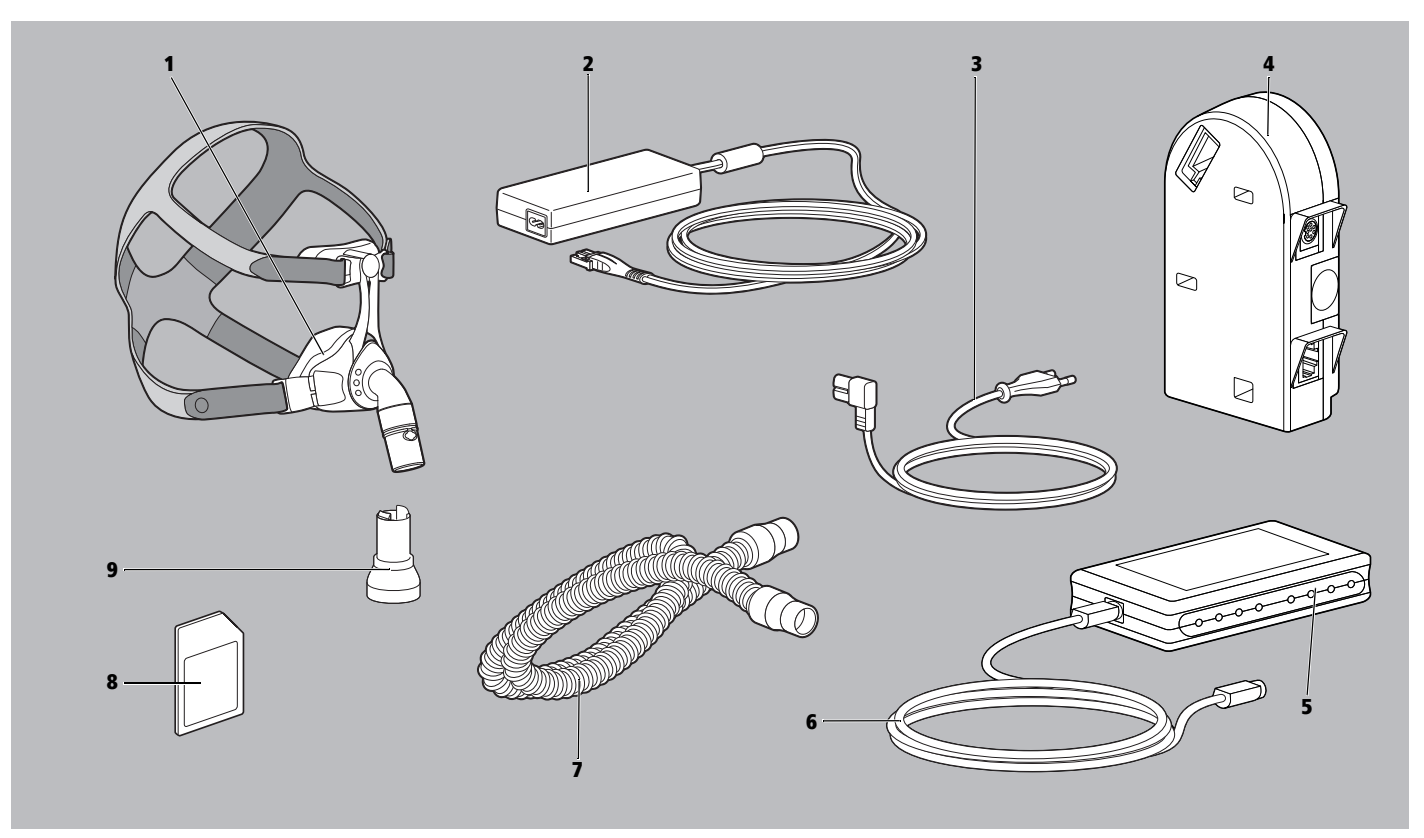

2-5 Components

| No. | Designation                                | Description                                                                                                    |
|-----|--------------------------------------------|----------------------------------------------------------------------------------------------------|
| 1   | Respiratory mask                           | Supplies the respiratory air to the patient.                                                                   |
| 2   | Power supply unit with connection<br>cable | Supplies power to the device.<br>Connects the power supply unit to the therapy device.                         |
| 3   | Power supply cable                         | Connects the power supply unit to the power socket.                                                            |
| 4   | prismaCONNECT module                       | Creates the connection between the therapy device and PC and between the therapy device and prismaPSG module.  |
| 5   | prismaPSG module                           | Used to convert digital signals from the therapy device into analog data.                                      |
| 6   | PSG connection cable                       | Connects the therapy device to the prismaPSG module.                                                           |
| 7   | Breathing tube with 19 mm diameter         | Connects the therapy device to the respiratory mask.                                                           |
| 8   | SD card                                    | Records therapy data.                                                                                          |
| 9   | Exhalation system                          | If the mask does not feature an integrated expiratory system, the exhaled air escapes here during the therapy. |

# 2.5 Accessories

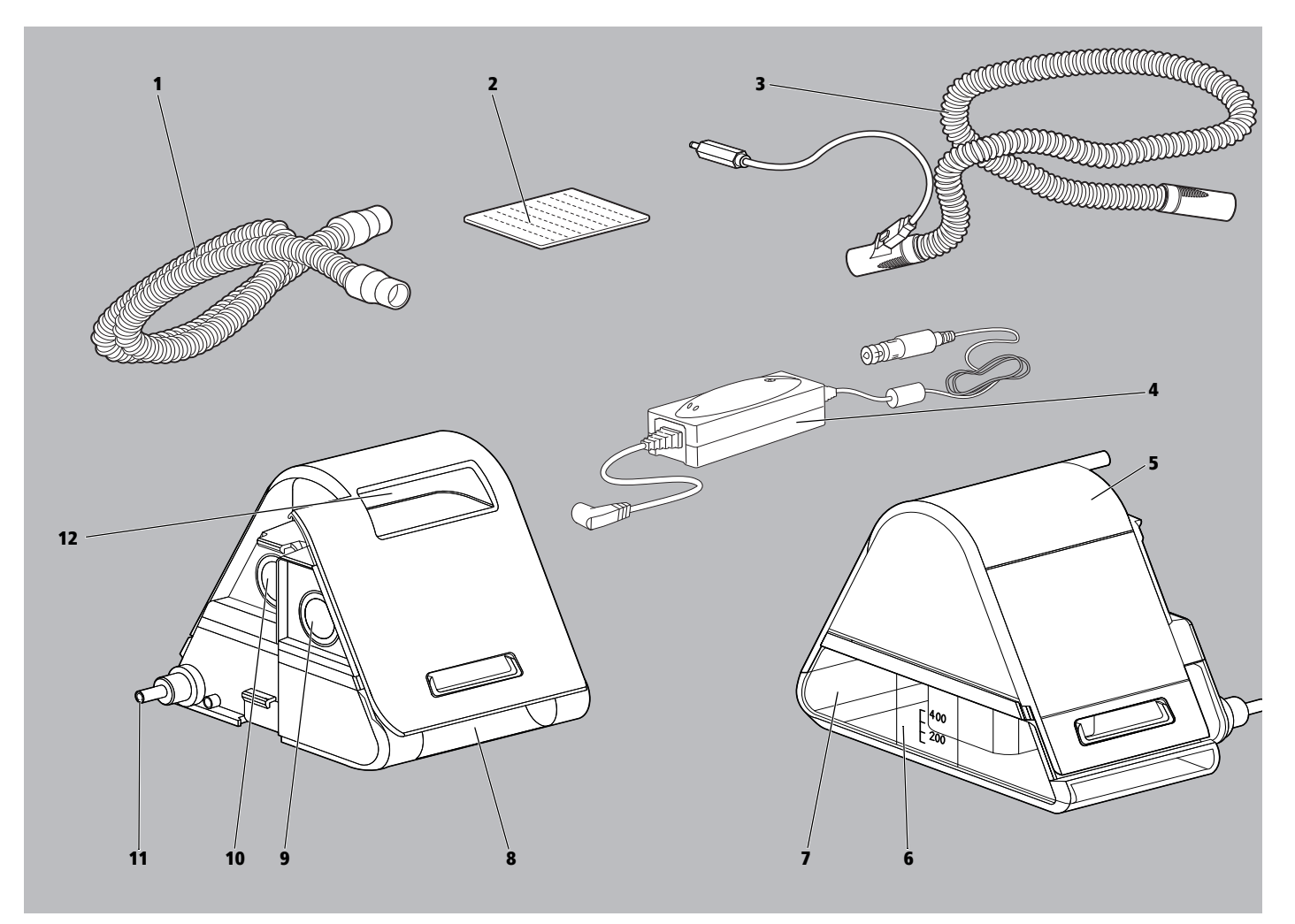

2-6 Accessories

| No. | Designation                           | Description                                                                                                    |  |  |
|-----|---------------------------------------|----------------------------------------------------------------------------------------------------|--|--|
| 1   | Breathing tube with 15 mm diameter    | Connects the therapy device to the respiratory mask.                                                                                                    |  |  |
| 2   | Pollen filter (white filter)          | Filters the suctioned respiratory air and prevents the ingress of fine dust particles, pollen and fungal spores. Recommended for patients with allergies. |  |  |
| 3   | Heatable hose                         | Avoids condensation in the breathing tube (only applies to devices as of serial number 5.000).                                                            |  |  |
| 4   | Inverter                              | Enables operation of the device via a DC power socket (12 V/24 V).                                                                                        |  |  |
|     | Respiratory air humidifier prismaAQUA |                                                                                                    |  |  |
| 5   | Top of humidifier                     | Seals the respiratory air humidifier.                                                                                                    |  |  |
| 6   | Humidifier insert                     | Prevents water from escaping.                                                                                                    |  |  |
| 7   | Base of humidifier                    | Holds the water for humidifying the respiratory air.                                                                                                    |  |  |
| 8   | Lower grip recess                     | For opening the respiratory air humidifier.                                                                                                    |  |  |
| 9   | Input                                 | Connects the therapy device to the respiratory air humidifier.                                                                                            |  |  |
| 10  | Output                                | Connects the respiratory air humidifier to the device output.                                                                                             |  |  |
| 11  | Heating element                       | Heats the water in the respiratory air humidifier.                                                                                                    |  |  |
| 12  | Upper grip recess                     | For lifting and transporting the respiratory air humidifier.                                                                                              |  |  |

# 2.6 Labels and symbols

## 2.6.1 Labels on the therapy device

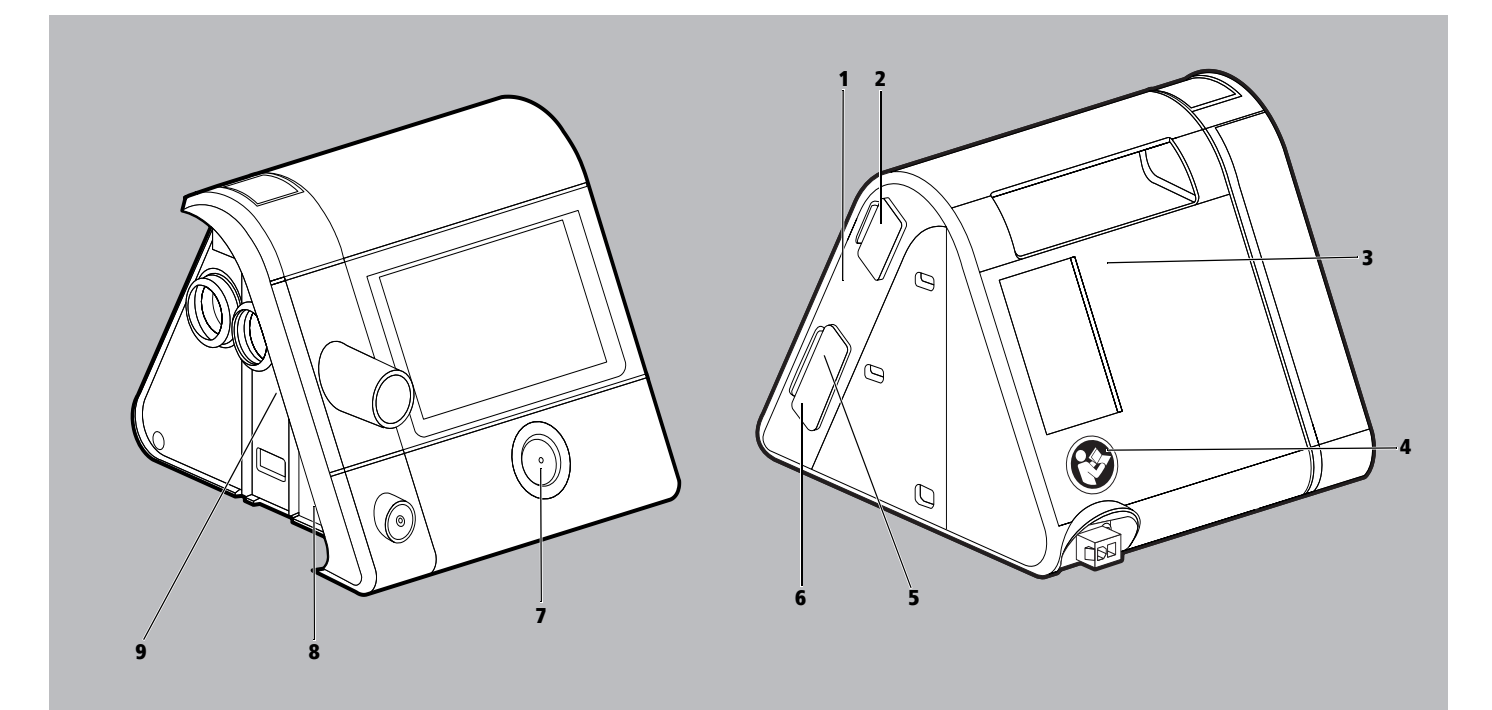

2-7 Labels on the therapy device

| No.    | Symbol                  | Description                                                                         |
|--------|-------------------------|-------------------------------------------------------------------------------------|
| Type p | ate on the right side o | of the therapy device                                                               |
|        | SN                      | Serial number of the therapy device                                                 |
| 1      | М                       | Year of manufacture                                                                 |
| Labels | and symbols on the th   | erapy device                                                                        |
| 2,8    | <u>í</u>                | Consult instructions for use                                                        |
| 3      | •                       | Device inlet: inlet for room air at ambient temperature                             |
| 4      |                         | Follow the instructions for use                                                     |
| 5      | $\widehat{\Box}$        | Slot for SD card                                                                    |
| 6      | Ŷ                       | USB port                                                                            |
| 7      | ٩                       | Indicates the On/Off button                                                         |
| 9      |                         | Device output: Outlet for room air at 4 hPa to 30 hPa (depending on type of device) |

| No.  | Symbol                 | Description                                                                                                    |
|------|------------------------|----------------------------------------------------------------------------------------------------|
| Туре | plate on the underside | of the therapy device                                                                                                    |
|      | TYPE: WM 100 TD        | Type designation of the therapy device                                                                                                    |
|      | 37V                    | 37 V DC                                                                                                    |
|      | IP21                   | IP protection class: Degree of protection against ingress of dangerous parts and solid foreign bodies. The device is protected against dripping water. |
|      |                        | Degree of protection against electric shock: Protection class II device                                                                                |
|      | X                      | Do not dispose of device in household waste                                                                                                    |
|      |                        | Suitable for use in airplanes. Complies with RTCA/DO-160G chapter 21, Category M.                                                                      |
|      | <b>★</b>               | Degree of protection against electric shock: Type BF device                                                                                            |
|      |                        | Manufacturer                                                                                                    |
|      | CE 0197                | CE mark (confirms that the product complies with the applicable European directives)                                                                   |

## 2.6.2 Labels on the respiratory air humidifier

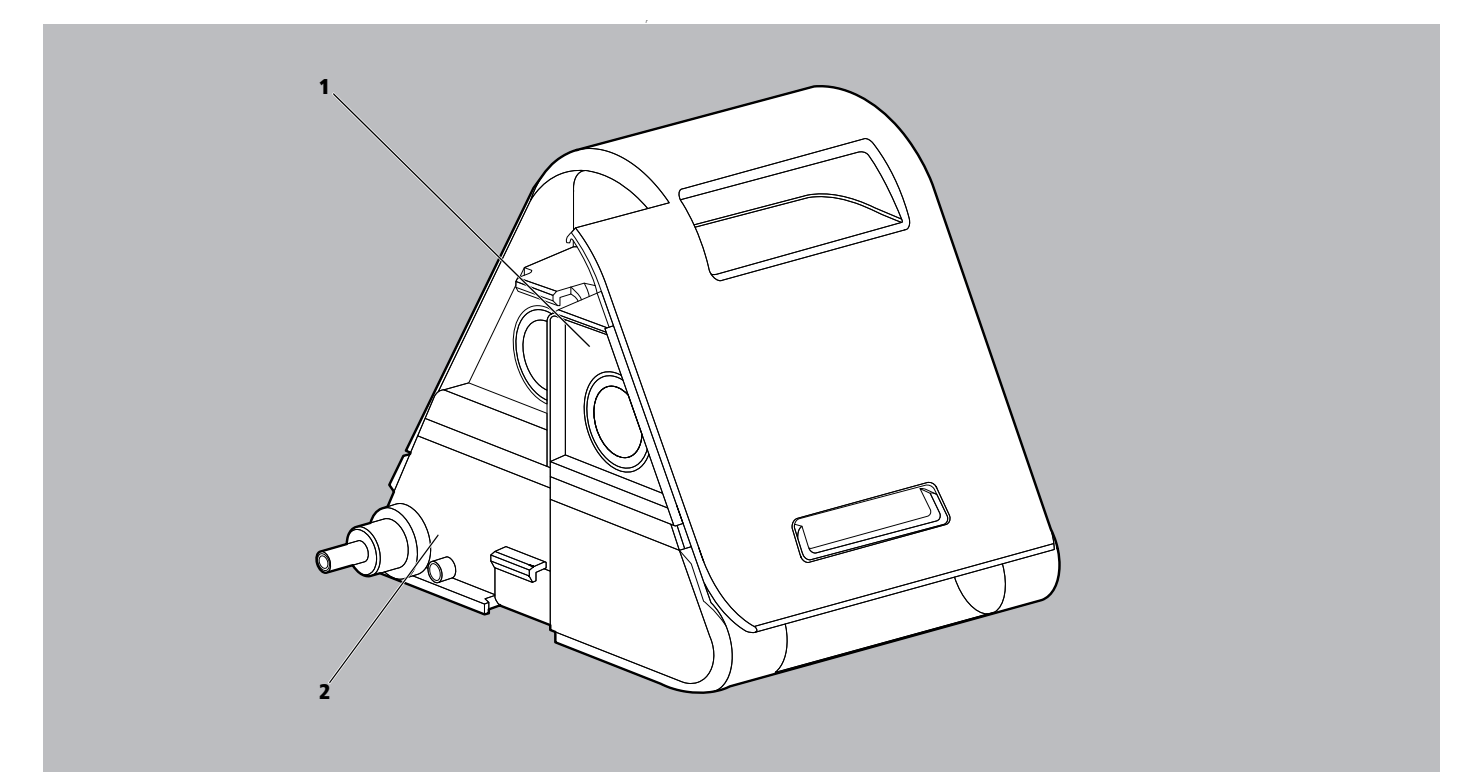

2-8 Labels on the respiratory air humidifier

| No. | Symbol | Description     |
|-----|--------|-----------------|
| 1   |        | Fill with water |
|     |        |                 |

2 Product description

| No.   | Symbol               | Description                                                                                                    |  |  |  |  |
|-------|----------------------|----------------------------------------------------------------------------------------------------|--|--|--|--|
| 2     |                      | Respiratory air humidifier is heated. Do not touch the element!                                                                                        |  |  |  |  |
| Label | s and symbols on the | e underside                                                                                                    |  |  |  |  |
|       | X.                   | Do not dispose of device in household waste                                                                                                    |  |  |  |  |
|       | C€ 0197              | CE mark (confirms that the product complies with the applicable European directives)                                                                   |  |  |  |  |
|       | 32 V DC              | 32-volt direct current                                                                                                    |  |  |  |  |
|       | <b>*</b>             | Degree of protection against electric shock: Type BF device                                                                                            |  |  |  |  |
|       | IP21                 | IP protection class: Degree of protection against ingress of dangerous parts and solid foreign bodies. The device is protected against dripping water. |  |  |  |  |
|       | >PC<                 | Material designation: Polycarbonate                                                                                                    |  |  |  |  |
|       | M                    | Date of manufacture (month/year)                                                                                                    |  |  |  |  |
|       | Type: WM100TH        | Type designation: Device in the WM 100 TH series                                                                                                    |  |  |  |  |
|       | <u>[]</u>            | Consult instructions for use                                                                                                    |  |  |  |  |
|       | SN                   | Serial number                                                                                                    |  |  |  |  |

# 2.6.3 Labels on the type plate of the power supply unit

| Symbol                                | Description                                                                                                    |  |  |  |  |  |
|---------------------------------------|----------------------------------------------------------------------------------------------------|--|--|--|--|--|
| Input: 100-240 V,<br>50-400 Hz, 1.5 A | Input voltage: 100-240 V, 50-400 Hz, 1.5 A                                                                                                    |  |  |  |  |  |
| Output: 37 V<br>2.43 A                | Output voltage 37 V DC 2.43 A                                                                                                    |  |  |  |  |  |
| P                                     | GOST-R certification (confirms that the product complies with the applicable Russian directives)                                                       |  |  |  |  |  |
| <b>(1)</b>                            | China RoHS label (confirms that the product does not emit toxic substances for the number of years indicated)                                          |  |  |  |  |  |
| PS E                                  | PSE mark (confirms that the product complies with the applicable Japanese directives)                                                                  |  |  |  |  |  |
|                                       | Only intended for indoor use.                                                                                                    |  |  |  |  |  |
|                                       | Degree of protection against electric shock: Protection class II device                                                                                |  |  |  |  |  |
| X                                     | Do not dispose of device in household waste                                                                                                    |  |  |  |  |  |
| CE                                    | CE mark (confirms that the product complies with the applicable European directives)                                                                   |  |  |  |  |  |
| IP21                                  | IP protection class: Degree of protection against ingress of dangerous parts and solid foreign bodies. The device is protected against dripping water. |  |  |  |  |  |
| 29657#XXXX                            | Serial number                                                                                                    |  |  |  |  |  |

**16** EN WM 100 TD and WM 100 TH

### 2.6.4 Labels on the therapy device packaging

| Symbol               | Description                                                |
|----------------------|------------------------------------------------------------|
| -25 °C +70           | Permissible storage temperature: -25°C to +70°C            |
| 15 % <sup>93 %</sup> | Permissible storage humidity: 15% to 93% relative humidity |

## 2.6.5 Labels on the breathing tube packaging

| Symbol | Description                  |
|--------|------------------------------|
| Í      | For use on one patient only! |

# 2.6.6 Viewing the therapy data and device information in the Expert Info menu

In the Expert Info menu you can view information about the therapy quality (compliance, leaks, AHI, pressure statistics in ventilation modes with automatic pressure adaptation) of a selectable period of time, the required pressure, and general information about the device and network.

- *Requirement* The therapy device is in **Standby** mode.
  - The expert sector is open.
  - 1. Press the info button 🕕 .

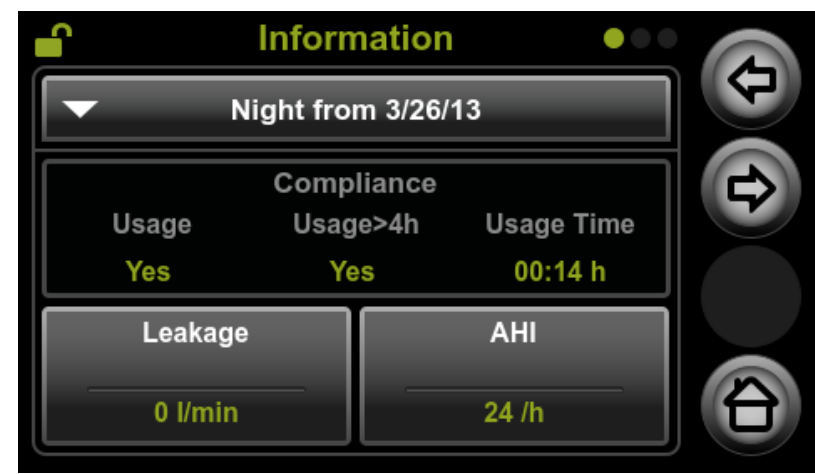

- 2. If necessary: To view therapy data from a night other than the previous night, select the desired date in the list .
- 3. If necessary: To view a longer period of time, navigate to the second screen 2.

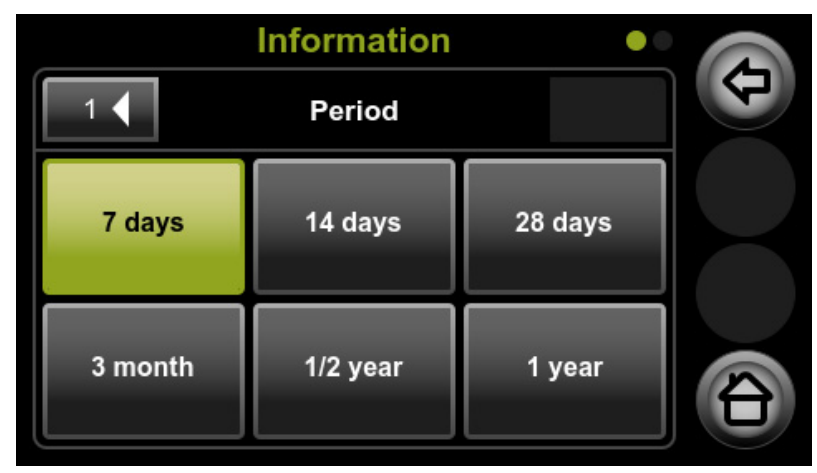

- 4. Select the required period.
- 5. Navigate back with the 🔄 arrow key.

| <b>_</b> | Information  |                |         |     |   |
|----------|--------------|----------------|---------|-----|---|
| -        | <b>F</b>     |                |         |     |   |
| Usage    | Comp<br>Usag | liance<br>e>4h | Usage T | ime | ¢ |
| Yes      | Ye           | S              | 00:14   | h   |   |
| Leakag   |              | AHI            |         |     |   |
| 0 l/min  |              |                | 24 /h   | —   |   |

- 6. To view detailed information about the leakage, press the **Leakage** field.
- 7. To view detailed information about the apnea–hypopnea index (AHI) and respiratory parameters, press the **AHI** field.

| <b>_</b> |                      |                    |                       |  |  |
|----------|----------------------|--------------------|-----------------------|--|--|
|          | ✓ Night from 3/26/13 |                    |                       |  |  |
| AHI      |                      | AHI<br>obstructive | AHI<br>central        |  |  |
| /h       |                      | 15 /h              | 9 /h                  |  |  |
| RER/     | ٩                    | Snore              | Periodic<br>breathing |  |  |
| 3 /h     |                      | 21 %               | 21 %                  |  |  |

- In some modes there are also additional pages displaying the required pressures and statistical parameters on respiratory rate and volume. If present: Use 2 to navigate to the second and third screens.
- 9. To view the device information, navigate using the arrow keys and (a) and press the **Device** field.

| lnforn                  | Information    |   |  |
|-------------------------|----------------|---|--|
| Syste                   |                | Ð |  |
| DV: BiLevel S25C        | N1: 167:11     |   |  |
| SN: 10055               | N2: 122:42     |   |  |
| HW: 5                   | N3:167:14      |   |  |
| FW: 3.01                | N4:167:14      |   |  |
| 2014-1217-0132-Lynx     | FU: 2015-01-30 |   |  |
| PM: 1.25.26             |                |   |  |
| MC: 8e2f175.1.0         |                |   |  |
| SID: 489153-0300-02747A |                |   |  |

| Abbreviation | Description                                                                                                    |
|--------------|----------------------------------------------------------------------------------------------------|
| DV           | Device version                                                                                                    |
| SN           | Serial number                                                                                                    |
| HW           | Hardware version                                                                                                    |
| FW           | Firmware version                                                                                                    |
| PM           | Not relevant, internal developer information                                                                                                    |
| MC           | Not relevant, internal developer information                                                                                                    |
| SID          | System identification of the device                                                                                                    |
| N1           | Therapy hours without artifacts or open mask. This counter is reset when therapy data in the device are deleted or the device is reset to the factory settings.                                                                                                    |
| N2           | Therapy hours with respiratory air humidifier (without artifacts or<br>open mask). This counter is reset when therapy data in the<br>device are deleted or the device is reset to the factory settings.                                                                                                    |
| N3           | Patient operating hours: Period of use including artifacts and open mask. This counter is reset when therapy data in the device are deleted or the device is reset to the factory settings.                                                                                                    |
| N4           | Fan running time. Determines the age of the device and cannot be reset.                                                                                                    |
| FU           | Date of first therapy. In combination with the current counter<br>readings, you can use this to determine the compliance, for<br>example the daily usage. This is especially important when<br>therapy data in the device have been deleted since the last<br>compliance check. In this case, you can see the date of the first<br>therapy after the data were deleted and can reconstruct the<br>compliance as of this date. |

10.To exit the info menu, press the Home button  $oldsymbol{\Theta}$ .

*Result* The therapy data and device information are called up.

# 3 Maintenance

# 3.1 General information

Maintenance, safety checks, inspections and repairs must only be carried out by the manufacturer or a technician specifically authorized by the manufacturer.

# 3.2 Intervals

The therapy device is designed to have a useful service life of 6 years.

Once these 6 years have elapsed, a complete final test must be performed (see "5 Final test", page 29).

If the therapy device is used for its intended purpose, in accordance with the instructions for use, it does not require any maintenance.

If the respiratory air humidifier is used for its intended purpose, in accordance with the instructions for use, it does not require any maintenance.

# 3.3 Changing the filter

- 1. Remove the air filter WM 29651.
- 2. If present: Remove the pollen filter WM 29652.
- 3. Insert new pollen filter WM 29652.
- 4. Insert new air filter WM 29651.

## Resetting the filter change interval

You need to set the filter change interval to zero if you have changed the air filter and the reminder for the air filter change is active.

- 1. Switch on the therapy device.
- 2. To open the expert sector, hold the info button (1) down for > 4 seconds.
- 3. Press the menu button 回.
- 4. Press the **Reset G** field.
- 5. Press Reset air filter.
- 6. Press Changed.

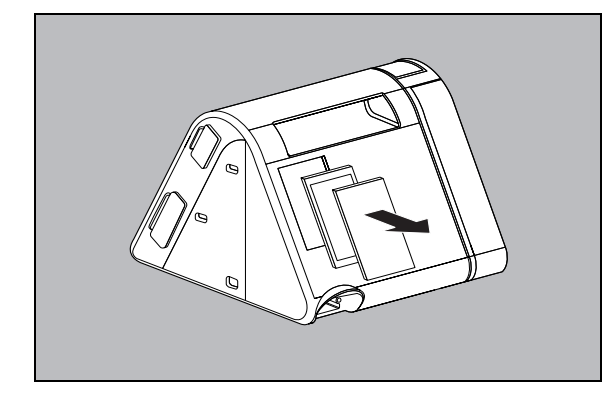

### **Resetting the maintenance counter**

Only applies if the maintenance counter is active: You need to reset the maintenance counter after every service and every hygienic preparation in order to return the hour counter to zero.

- 1. Switch on the therapy device.
- 2. To open the expert sector, hold the info button (1) down for > 4 seconds.
- 3. Press the menu button (ID).
- 4. Press the **Reset** 🖙 field.
- 5. Press Reset maintenance counter.
- 6. Press Reset.
- 7. Press **OK**.

# 4 Hygienic preparation

# 4.1 General information

- This product may contain disposable items. Disposable items are intended to be used only once. Use these items only once and do **not** reprocess them. Reprocessing disposable items may impair the functionality and safety of the product and lead to unforeseeable reactions as a result of aging, embrittlement, wear, thermal load, the effects of chemical processes, etc.
- Wear suitable protective equipment for disinfection work.
- Please refer to the instructions for use supplied with the disinfectant used.
- Also observe the respective instructions for use of the device, the components, and the accessories.
- As an alternative to the disinfection procedure described here, you can disinfect the device for a patient change up to 5 times using the Keredusy procedure. Please follow the manufacturer's procedure instructions. It is not necessary to exchange the components as per the patient change set WM 29973 in this case. However, the air filter WM 29651 and the pollen filter (if present) must be replaced.

# 4.2 Hygienic preparation of the therapy device

## 4.2.1 Hygienic preparation during use

Please observe the instructions for use of the therapy device.

## 4.2.2 Hygienic preparation for repairs

- 1. Wipe-disinfect the exterior of the housing and the power supply cable.
- 2. Clean or replace (depending on their condition) the following parts in accordance with the instructions for use:
  - Breathing tube WM 24445
  - Respiratory mask with headband
- 3. Open the therapy device.
- 4. Clean points which are extremely dirty.
- 5. Change the filter (see "3.3 Changing the filter", page 20).
- 6. Close the therapy device (see "7.3 Closing the therapy device", page 43).

## 4.2.3 Hygienic preparation during patient change

- 1. Wipe-disinfect the following parts:
- Housing
- Power supply cable
- Power supply unit
- 2. Replace the following parts:
- Breathing tube WM 24445
- Respiratory mask with headband
- Transport case prismaBAG basic WM 29659 / prismaBAG premium WM 29977
- Patient change set WM 29973
- 3. Open the therapy device (see "7.2 Opening the therapy device", page 41).
- 4. Place the therapy device on a table on its rear.
- 5. Undo and remove 2 screws 23.
- 6. Undo and remove 2 screws 24.
- 7. Lift the central part of the housing **2** off the rear of the housing **1**.

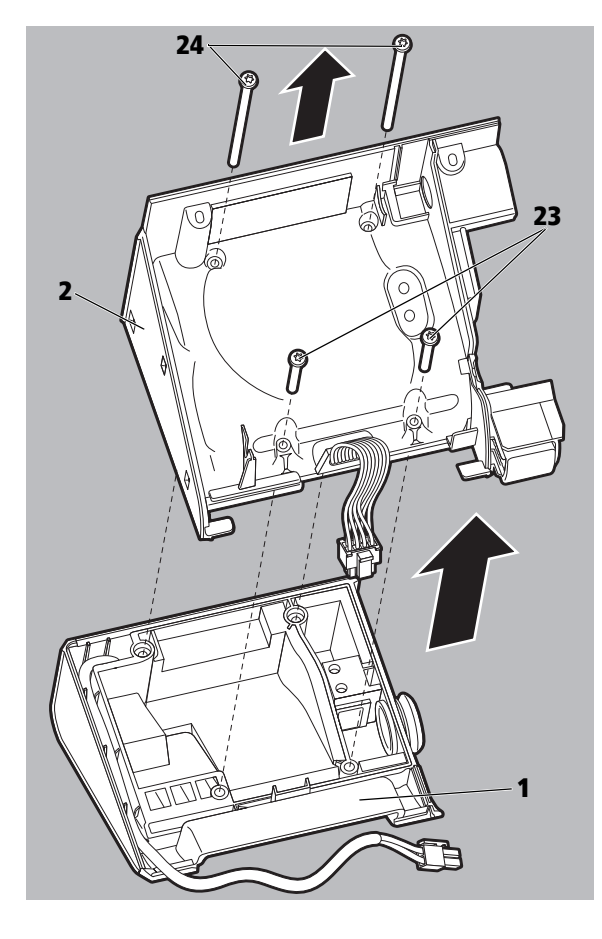

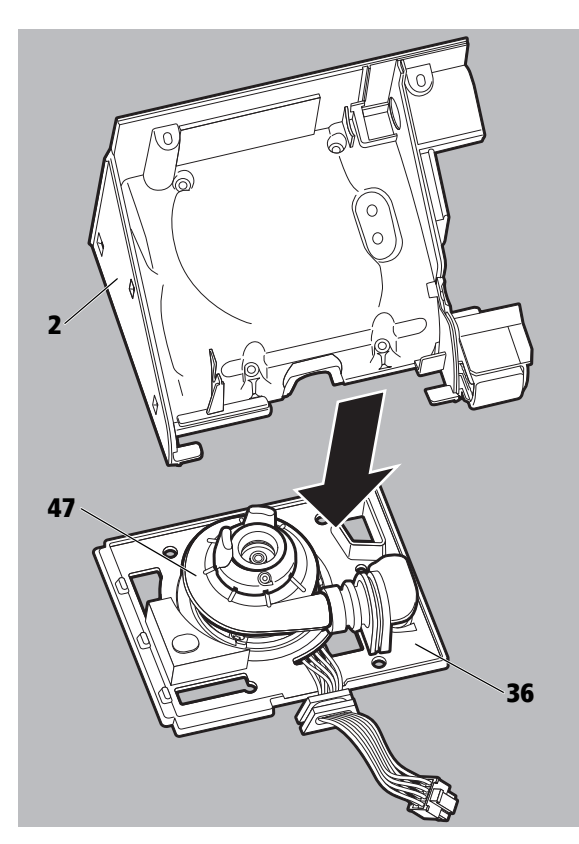

8. Pull out the fan **47** together with the membrane **36** from the central part of the housing **2**.

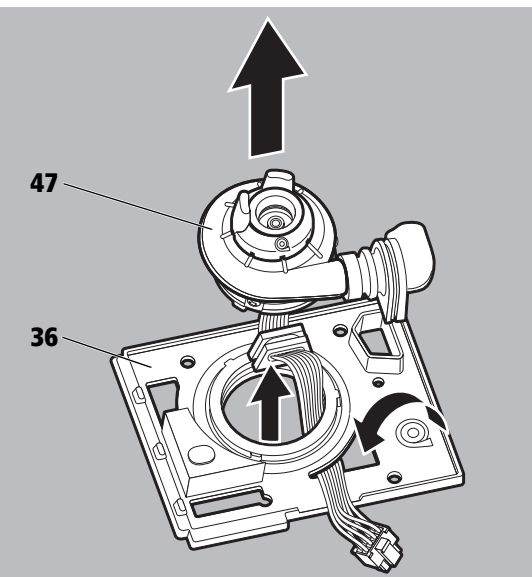

9. Remove the fan **47** from the membrane **36**.

10.Detach the decoupling hose **7** and spacer **48** from the fan **47**.

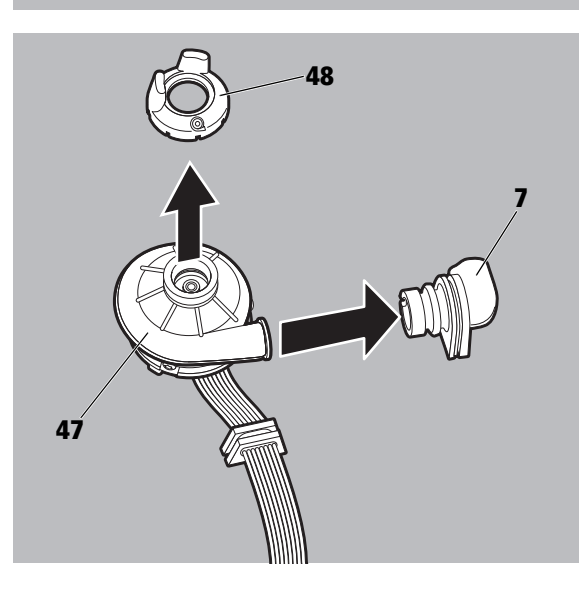

- 11.Undo and remove 3 screws 50 on the fan 47.
- 12.Remove the fan cap **49** from the fan **47**.
- 13.Wipe-disinfect the following parts:
  - Fan body
  - Fan cable

14.Immerse the fan in disinfectant 47:

- Take the O-ring supplied in the service set and carefully pull it over the fanwheel, positioning it carefully between the fanwheel and the fan body. Ensure that the circumferential gap is completely sealed and the O-ring is not twisted.
- Place the fan with the fanwheel in a suitable container.
- Fill the container with disinfectant solution to the level of the O-ring.
- Lift and lower the fan gently a number of times so that the air escapes from the blade outlets of the fanwheel, and the outlets fill completely with disinfectant.
- Allow an exposure time of 15 minutes.
- Rinse the fanwheel with water in the same way.
- Remove the O-ring carefully.

15. Immerse or spray-disinfect the fan cap.

**Risk of damage when tightening the screws against the fan cap.** There is a risk of damaging the fan cap when tightening the screws.  $\Rightarrow$  Only tighten the screws gently against the fan cap.

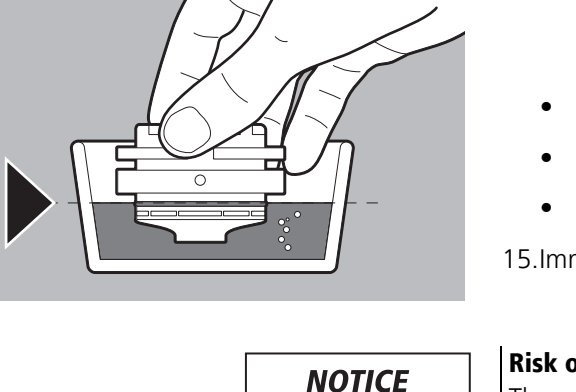

#### 4 Hygienic preparation

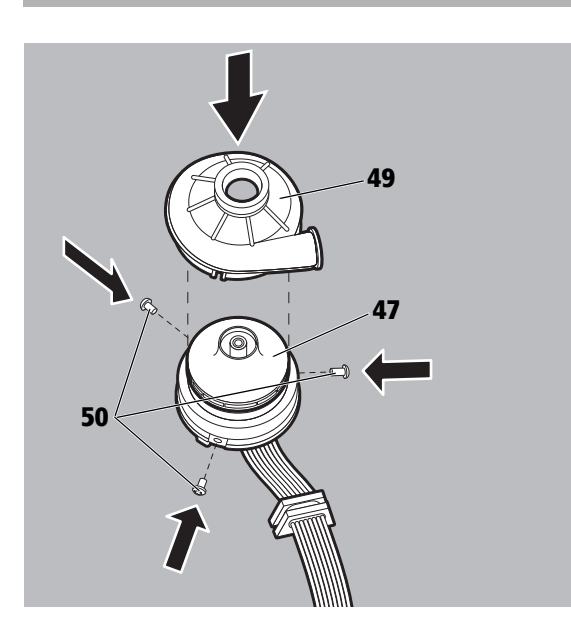

- 16.Replace the fan cap on the fan **47**. When doing so, pay attention to the correct positioning.
- 17.Secure the fan cap **49** in position with the 3 new screws **50**.

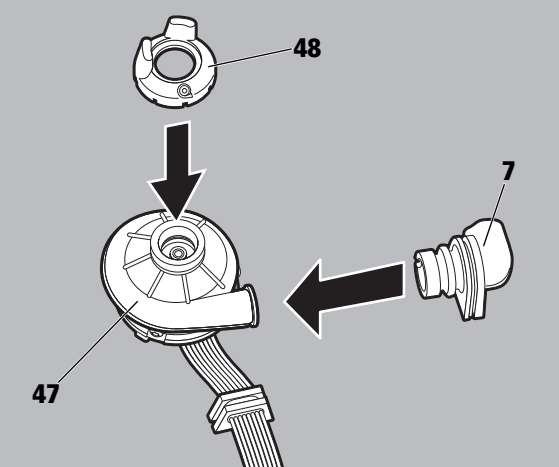

18.Secure the new decoupling hose 7 and new spacer 48 on the disinfected fan 47.When doing so, pay attention to the correct positioning.

19.Insert the fan **47** in the membrane **36**. Note: The marks on the membrane must be aligned with the screws on the fan.

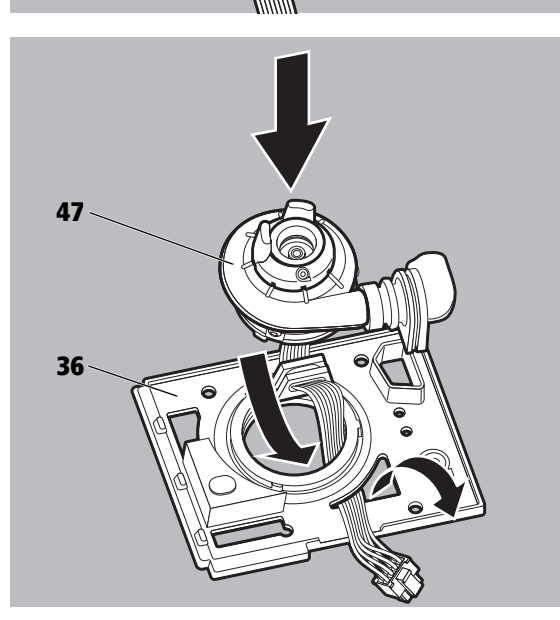

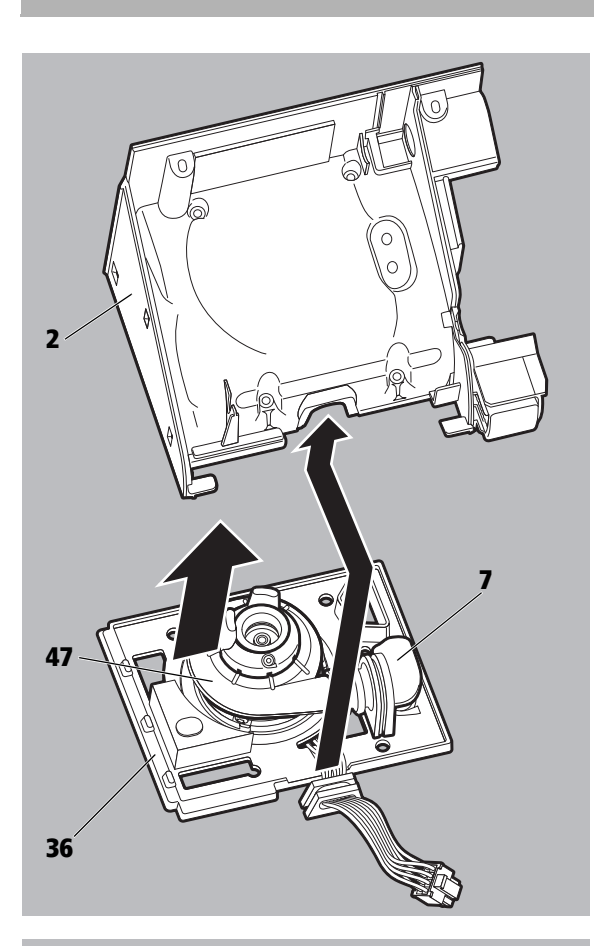

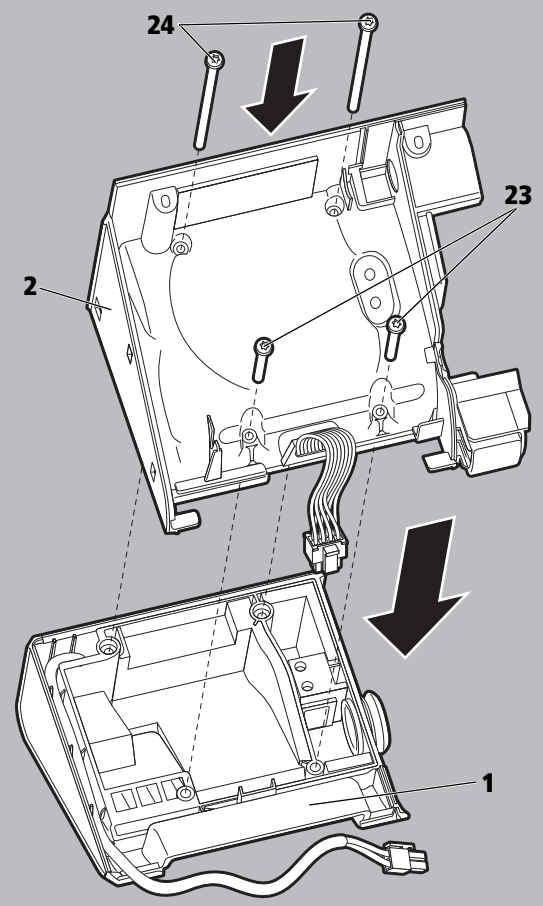

- 20.Insert the fan **47** with the membrane **36** into the central part of the housing **2**.
- 21.Insert the decoupling hose **7** and the cable bushing into the central part of the housing **2**.

Note: The decoupling hose must not be kinked or trapped.

- 22.Place the central part of the housing **2** on the rear of the housing **1**. Note:
  - The connection cable for the power supply unit must be installed and correctly routed.
  - The membrane between the parts of the housing must be positioned correctly.
- 23.Secure the central part of the housing **2** in place with the 4 screws **23** and **24**.
- 24.Close the therapy device (see "7.3 Closing the therapy device", page 43).
- 25.Replace the air filter and pollen filter (if present) (see "3.3 Changing the filter", page 20).
- 26.Insert the new seal for the device outlet **40** and the new device outlet **51**.
- 27. Reset therapy device to factory settings.
- 28. Test the therapy device (see "5 Final test", page 29).

# 4.3 Hygienic preparation of the respiratory air humidifier

## 4.3.1 Hygienic preparation during use

Please observe the instructions for use of the therapy device.

## 4.3.2 Hygienic preparation during patient change

Requirement

The therapy device was used without a bacteria filter previously.

- Check the plastic components and replace if they display damage (e.g., cracks).
- If the plastic components and heating element display considerable limescale. Offer a new device.
- Use the patient change set WM 29974 for hygienic preparation.
- 1. Remove the top of the humidifier.
- 2. Remove the humidifier insert,
- 3. Unscrew the heating element out of the base of the humidifier.
- 4. Remove the O-ring from the heating element.
- 5. Wipe-disinfect the heating element and the top of the humidifier.
- 6. Place the new O-ring on the heating element.
- 7. Screw the heating element back into the new base of the humidifier.
- 8. Insert the new humidifier insert into the top of the humidifier.
- 9. Close the respiratory air humidifier.

# 4.3.3 Hygienic preparation during patient change, when using with a bacteria filter

Please observe the instructions for use of the therapy device.

# 5 Final test

# 5.1 General information

The therapy device has a programmed step-by-step test to simplify the test procedure. This is available when the Service mode is active (see " Perform the step-by-step test", page 33).

The step-by-step test includes all the test steps which are necessary for checking the proper functioning of the therapy device.

The test procedure is not dependent on the current settings of the therapy device, i.e., the patient parameters are retained unaltered.

In addition, other service functions are available in Service mode (see "5.2 Service mode", page 29).

- Perform a final test:
  - Following every maintenance
  - Following every repair/service
  - Following every hygienic preparation
- During the final test, fill out the test record (see "13 Test record", page 72).
- If you discover any defects or deviations from the specified values during the final test, you must not use the therapy device again until they have been rectified.
- You should also use the final test to locate faults. You will find an overview of possible faults in the chapter "Error messages" (see "6 Faults", page 37).
- You will find the necessary auxiliary equipment in the chapter "Required auxiliary equipment" (see "11 Required auxiliary equipment", page 64).

## 5.2 Service mode

The therapy device has a Service mode, which can be activated with the service connector WM 29917, which is available for the trained service technician.

The Service mode is activated by connecting the service connector to the system interface. The Service menu appears after approx. 5 seconds. The Service menu is only available in English and contains the following functions:

| Function          | Tab                                                      | Parameter                  | Description                                                             | Settings option                                                     |                                            |
|-------------------|----------------------------------------------------------|----------------------------|-------------------------------------------------------------------------|---------------------------------------------------------------------|--------------------------------------------|
|                   |                                                          | Device type                | Shows which modes are available                                         |                                                                     |                                            |
|                   |                                                          | Device serial<br>number    | Shows the serial number of the therapy device.                          | One-off input of serial number if current serial number is "0".     |                                            |
|                   | SNs, types                                               | Mainboard serial<br>number | Shows the serial number of the mainboard.                               | One-off input of serial number if current serial number is "0".     |                                            |
| Versions, types   |                                                          | Blower index               | Blower version index                                                    | Currently "0"                                                       |                                            |
|                   |                                                          | Startup logo               | Shows the activated startup logo.                                       |                                                                     |                                            |
|                   | Varcians                                                 | Mainboard HW<br>version    | Shows the HW version of the mainboard.                                  | Performed automatically                                             |                                            |
|                   | VEISIONS                                                 | Display HW<br>version      | Shows the HW version of the display.                                    | Performed automatically                                             |                                            |
|                   |                                                          | Display test               | For testing the color rendering of the display and any pixel errors.    | Service for test purposes only; selection of different color tones. |                                            |
| Display           |                                                          | Recalibrate<br>touchscreen | Calibration of the touchscreen                                          |                                                                     |                                            |
| Display,          |                                                          | Power LED status           | Check of On/Off button illumination                                     |                                                                     |                                            |
|                   |                                                          | Start test for touchscreen | Check of touchscreen reaction                                           |                                                                     |                                            |
|                   |                                                          | Display brightness<br>test | Check of display brightness                                             |                                                                     |                                            |
| Beeper control    |                                                          |                            | Check of beeper at 3 different volume settings                          |                                                                     |                                            |
|                   |                                                          | Flow, I/min                | Display of current flow                                                 |                                                                     |                                            |
|                   |                                                          | Ambient pressure           | Display of current ambient pressure                                     |                                                                     |                                            |
|                   |                                                          | Mask pressure              | Display of current mask pressure                                        |                                                                     |                                            |
|                   | Motor & pressure                                         | Device pressure            | Display of current pressure at device outlet                            |                                                                     |                                            |
|                   | control<br>Humidifier and<br>hose heater<br>fier control | Motor speed                | For checking the flow/pressure depending on the set blower speed.       | For test purposes only; motor speed                                 |                                            |
|                   |                                                          | Mask pressure              | For checking the flow/pressure depending on a specific pressure.        | For test purposes only; setpoint pressure                           |                                            |
|                   |                                                          | Humidifier current         | Shows the current consumption of the heating element.                   |                                                                     |                                            |
|                   |                                                          | Humidifier and hose heater | Humidifier voltage                                                      | For checking the current voltage supply of the heating element.     | For test purposes only; different voltages |
| Motor, humidifier |                                                          | Hose heater connection     | Shows whether a heatable hose is connected.                             |                                                                     |                                            |
|                   |                                                          | Hose heater                | For activating the hose heater.                                         |                                                                     |                                            |
|                   |                                                          | Operating voltage          | Shows the current operating voltage of the therapy device.              |                                                                     |                                            |
|                   | Voltages                                                 | Humidifier voltage         | Shows the current supply voltage of the heating element.                |                                                                     |                                            |
|                   |                                                          | External modules voltage   | Shows the current supply voltage of the system interface.               |                                                                     |                                            |
|                   |                                                          | Motor voltage              | Shows the current supply voltage of the blower.                         |                                                                     |                                            |
|                   |                                                          | RTC battery status         | Shows whether the internal clock is supplied with power by the battery. |                                                                     |                                            |

| Function               | Tab                      | Parameter                                        | Description                                                       | Settings option                                          |
|------------------------|--------------------------|--------------------------------------------------|-------------------------------------------------------------------|----------------------------------------------------------|
|                        |                          | RTC current date/<br>time (UTC)                  | Shows the current setting of the real time clock.                 | Date, time                                               |
|                        | Data tima                | Time zone                                        | Shows the current setting of the time zone.                       | Time zone                                                |
|                        | Date, time               | Daylight saving time                             | Summer/winter time changeover                                     | Press the On/Off button.                                 |
|                        |                          | Local date/time                                  | Current local time                                                |                                                          |
| Date, time             |                          | Device operating hours                           | Shows the total operating hours of the therapy device.            | Current operating hours, if currently < 10               |
| reminders              |                          | Next device<br>service                           | Indicates the date when the next service is due.                  | Resetting the maintenance counter                        |
|                        | Using time/service dates | Device service reminder                          | Optional activation of the service reminder                       | Press the On/Off button.                                 |
|                        |                          | Device service period                            | Specification of service interval, if service reminder is active. | Setting of interval between 1 and 4 years                |
|                        |                          | Filter change reminder                           | Optional activation of the filter change display                  | Press the On/Off button.                                 |
|                        |                          | SD card test status                              | Check of SD card                                                  | Test of card access                                      |
|                        |                          | PSG UART test status                             | Check of PSG UART                                                 | Test of communication PSG UART                           |
|                        |                          | Second MCU<br>UART test status                   | Check of second MCU UART                                          | Test of second MCU UART                                  |
| External               |                          | I2C test status                                  | Check of I2C communication with the Zubehörteil module            | Test of I2C communication, Zubehörteil must be connected |
| Interfaces             |                          | Com. module on USB                               | Check of communication with Zubehörteil                           |                                                          |
|                        |                          | USB mass storage cable                           | Connection of USB cable                                           | Check of USB connection.                                 |
|                        |                          | SD card                                          | Check of card reader                                              |                                                          |
|                        |                          | Power key status                                 | Status of On/Off key                                              | Check of function of On/Off key.                         |
| Service files          |                          |                                                  | Error memory                                                      | Erasing of error memory.                                 |
|                        |                          | Clear user compliance                            | Clearing of patient usage times.                                  |                                                          |
|                        |                          | Format SD card                                   | Erasing of SD card.                                               | Erase SD card.                                           |
|                        |                          | Factory settings                                 | Reset to factory settings.                                        |                                                          |
| Clear, copy,<br>format |                          | Copy data on SD card                             | Copy data to SD card.                                             | Start transfer.                                          |
|                        |                          | Import<br>compliance &<br>config from SD<br>card | Take over settings and data from the SD card.                     | Start transfer.                                          |
| Step by step test      |                          |                                                  | Programmed test procedure                                         |                                                          |

# 5.3 Preparation for testing

- 1. Connect the power supply unit to the therapy device and switch on the power supply (see instructions for use for the therapy device).
- 2. Connect up the breathing tube.
- 3. Connect up the respiratory mask.

## 5.3.1 Checking the housing

- 1. Check the general state of the housing (visual inspection).
- 2. If the housing is damaged or defective: Replace the housing (see "7.7 Replacing the parts of the housing", page 55).

### 5.3.2 Checking the power supply cable

1. Inspect the power supply cable.

### **Requirement**:

- The insulation is OK.
- The cable shows no signs of damage.
- There are no loose contacts.
- 2. If any of the requirements are not fulfilled: Replace the power supply cable.

## 5.3.3 Checking the power supply unit.

- 1. Inspect the power supply unit for external damage.
- 2. Connect the power supply unit to the power supply.

The therapy device is disconnected from the patient.The therapy device is connected to the power supply.

**Requirement**: The LED in the power supply unit lights up.

3. If the requirement is not fulfilled: Replace the power supply unit.

# 5.4 Performing a function check

• The therapy device is in **Standby** mode.

 Inspect the therapy device for external damage. If damaged: Do not use the therapy device.
Inspect the plug and cable for external damage.

## 5.4.1 Checking the therapy device

If damaged: Replace parts.

Requirement

WM 67971b 09/2017

| Perform t | he step-l | by-step | test |
|-----------|-----------|---------|------|
|-----------|-----------|---------|------|

- Activate the Service mode: Connect the service connector WM 29917 to the system interface. The Service menu opens after approximately 5 seconds.
- 2. Press the Step-by-step test field.

3. **Step 1**: Compare the date and time with a reference clock.

### **Requirement**:

The date and time are correct. If not, correct them.

- 4. Press Next.
- 5. Step 2: Test the On/Off button.

### **Requirement:**

- Display: Power key test status -> Power key NOT pressed
- Display: Power LED status -> OFF
- 6. Press the On/Off button.

### **Requirement:**

- Display: Power key test status -> Power key pressed
- Display: Power LED status -> ON
- On/Off button lights up green.
- 7. Press Next.
- 8. Step 3: Check alarm beeper.
- 9. Press the 3 buttons for the different volume levels one after the other.

### **Requirement:**

Audible signals are emitted with three different volumes.

10.Press Next.

| Display, touchscreen  | External interfaces   |
|-----------------------|-----------------------|
| Beeper control        | Service files         |
| Motor, humidifier     | Clear, copy, format   |
|                       | //                    |
| 1 2 3 4 5             | 6 7 8 9               |
| Local date/time       | 18.09.2014 10:54:38   |
|                       | 🔿 Next 🛛 🗱 Close      |
|                       |                       |
| 1 2 3 4 5             | 6 7 8 9               |
| Power key test status | Power key NOT pressed |
| Power LED status      | OFF                   |
|                       | Next Close            |

Date, time, reminders

Step by step test

Versions, types

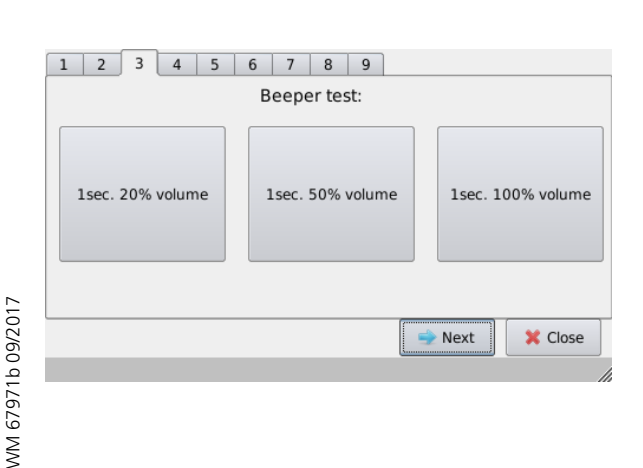

#### 5 Final test

| 1 2 3 4             | 5 6 7 8 9              |                |
|---------------------|------------------------|----------------|
| SD card test status | SD card not recognized | Start again    |
|                     |                        | → Next X Close |

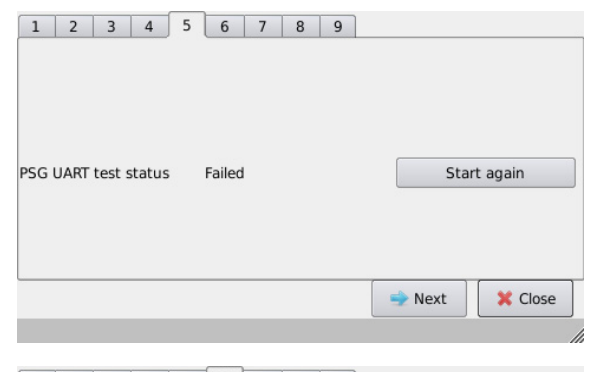

|   | 1    | 2      | 3       | 4     | 5     | 6  | 7      | 8     | 9   |     |    |        |        |       |   |
|---|------|--------|---------|-------|-------|----|--------|-------|-----|-----|----|--------|--------|-------|---|
|   | Ambi | ent p  | ressu   | re (m | ıBar) |    |        | 99    | 6   |     |    |        |        |       |   |
|   |      |        |         |       |       |    |        |       |     |     | Ne | xt     | ×      | Close |   |
| ļ |      |        |         |       |       |    |        |       |     |     |    |        |        |       | / |
|   | 1    | 2      | 3       | 4     | 5     | 6  | 7      | 8     | 9   |     |    |        |        |       |   |
|   | Se   | et pre | essure  | 4mB   | Bar   | Se | et pre | ssure | 15m | Bar | Se | t pres | sure 3 | 0mBar |   |
|   | Mask | pres   | sure, I | mBar  |       |    |        | 0     |     |     |    |        |        |       |   |

### 11. Step 4: Checking the SD card.

### **Requirement:**

 Display: SD card test status -> Passed (if SD card is in the device)

#### or

 Display: SD card test status -> SD card not recognized (if no SD card is in the device)

### 12.If no SD card is in the device:

Insert SD card and press Start again.

### **Requirement:** Display: **SD card test status -> Passed**

- 13.Press Next.
- 14. Step 5: Check PSG/system interface.

### **Requirement:**

Display: **PSG UART test status -> Passed** (UART = Universal Asynchronous Receiver Transmitter)

- 15.If the display is **PSG UART test status -> Failed**: Press **Start again**.
- 16.Press Next.
- 17.Step 6: Check the ambient pressure sensor.

### **Requirement:**

The ambient pressure displayed corresponds to the current air pressure. The deviation must not be more than 20 mbar.

- 18.Press Next.
- 19. Step 7: Check the pressure settings.
- 20.Insert the pressure measurement adapter on the device outlet and close.
- 21.Connect the side port of the pressure measurement adapter to a pressure measurement device.
- 22.Press the 3 buttons for the different pressure values one after the other and compare the pressure displayed by the therapy device and by the pressure measurement device in each case.

### **Requirement:**

X Close

Next

The difference between the measured pressure and the pressure displayed by the therapy device is within the tolerance specified in the test record.

- 23.Remove the pressure measurement adapter from the device outlet.
- 24.Press Next.

| 1 2       | 3       | 4      | 5     | 6   | 7 | 8 | 9 |                        |
|-----------|---------|--------|-------|-----|---|---|---|------------------------|
|           | Set     | rpm 1  | 19000 | )   |   |   |   | Set rpm 35000          |
| Flow, l/m | in      |        |       |     |   | 0 |   |                        |
|           |         |        |       |     |   |   |   | a Next Y Close         |
|           |         |        |       |     |   |   |   | - NEAL Close           |
| 1 2       | 3       | 4      | 5     | 6   | 7 | 8 | 9 |                        |
| 5         | et hea  | ter vo | ltage | 16V |   |   |   | Set heater voltage 31V |
| Humid     | fier cu | rrent, | A     |     |   | 0 |   |                        |
| Humid     | fier vo | ltage, | v     |     |   | 0 |   |                        |
|           |         |        |       |     |   |   |   |                        |
|           |         |        |       |     |   |   |   | Next K Close           |

- 25.Step 8: Check the flow values
- 26.Press the 2 buttons for the different speeds one after the other and read off the displayed flow.

### **Requirement:**

The displayed flow values are within the tolerance specified in the test record.

- 27.Press Next.
- 28.Step 9: Check the humidifier interface (heating element)
- 29.Connect up the respiratory air humidifier.

### or

- 30.Remove the side cover and connect the individual heating element to the port on the therapy device.
- 31.Press the 2 buttons for the different voltages one after the other.

### **Requirement:**

The voltage and current consumption displayed are each within the tolerance specified in the test record.

### 32.Press Close.

33.Remove the service connector from the therapy device to exit the Service menu.

*Result* The function check is complete.

### 5.4.2 Checking the respiratory air humidifier

- The therapy device is disconnected from the patient.
  - The therapy device is connected to the power supply.
  - The therapy device is in **Standby** mode.
  - 1. Inspect the housing for cracks, damage, and heavy soiling.
  - 2. If there are cracks, damage, or soiling: Replace housing parts or humidifier insert.
  - 3. Fill the respiratory air humidifier to the line with water.
  - Check whether the respiratory air humidifier has any leaks. If the respiratory air humidifier does have leaks: Replace damaged parts.
  - 5. Pour out the water.
  - 6. Fill the respiratory air humidifier with 200 ml of water.
  - 7. Connect the respiratory air humidifier to the therapy device.
  - 8. Switch on the respiratory air humidifier.
  - 9. Set humidifier heating level 7 on the therapy device.
  - 10. Check whether the respiratory air humidifier warms up. If the respiratory air humidifier is not slightly warm after 10 minutes: Replace the heating element or mainboard (see "7.4 Replacing the mainboard", page 44).
  - *Result* The function check is complete.

# 5.5 Checking the display and the function of the keys

- 1. Connect the therapy device to the power supply.
- 2. Switch the therapy device on with the On/Off button 0.

# 5.6 Checking the SD card

1. Insert the SD card **61** into the SD card slot.

### **Requirement:**

The SD card symbol is shown on the display.

- 2. If the requirement is not fulfilled: Replace SD card.
- 3. If the error persists: Replace mainboard (see "7.4 Replacing the mainboard", page 44).

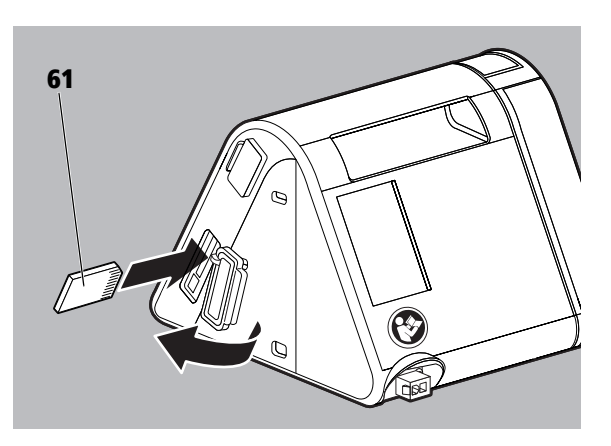
# 6 Faults

If you are unable to eliminate faults immediately with the help of the table, contact the manufacturer. To avoid exacerbating the damage, do not continue operating the device.

| Fault                                                                                                    | Cause                                                                                                    | Rectification                                                                                        |
|----------------------------------------------------------------------------------------------------|----------------------------------------------------------------------------------------------------|----------------------------------------------------------------------------------------------------|
|                                                                                                    |                                                                                                    | Check that the power supply cable is connected properly.<br>Check the function of the socket-outlet. |
| No running noise, no information on the display.                                                          | No power supply.                                                                                                   | Check line voltage with another device (e.g., a lamp).                                               |
|                                                                                                    |                                                                                                    | If necessary: Replace power supply cable.                                                            |
|                                                                                                    | Fuse is defective.                                                                                                 | Replace mainboard (see 7.4, p. 44).                                                                  |
| No rupping poice when display lights up                                                                   | Ean not running                                                                                                    | Replace mainboard (see 7.4, p. 44).                                                                  |
| no running hoise when display lights up.                                                                  | ran not running.                                                                                                   | Replace fan (see 7.6, p. 51).                                                                        |
| It is not possible to start therapy with a                                                                | autoSTART-STOP function is not active.                                                                             | Activate the autoSTART-STOP function (see 6.1, p. 37).                                               |
| breath.<br>The therapy device does not switch off after<br>approx. 5 seconds when the mask is<br>removed. | autoSTART-STOP function can be<br>impaired by accessories with a high<br>level of resistance.                      | Contact your authorized dealer.                                                                      |
| softSTART cannot be switched on.                                                                          | softSTART function is locked.                                                                                      | Contact the physician to determine whether the function can be enabled.                              |
| Therapy device does not reach the lower                                                                   | Air filter is dirty.Clean the air filter. If necessary: Replace filter<br>(see "4 Hygienic preparation", page 22). |                                                                                                    |
| pressure limit                                                                                            | Respiratory mask is leaking.                                                                                       | Adjust the headband until the mask fits tightly.<br>If necessary, replace defective mask.            |
| Touchscreen not working, buttons do not work or only work imprecisely.                                    | Touchscreen not calibrated.                                                                                        | Recalibrate touchscreen (see "7.5 Replacing the display", page 49).                                  |

# 6.1 Respiratory air humidifier faults

| Fault                                   | Cause                                        | Remedy                                          |
|-----------------------------------------|----------------------------------------------|-------------------------------------------------|
| The respiratory air humidifier is not   | Humidifier level switched off.               | Set the humidifier level.                       |
| warming up                              | Respiratory air humidifier is defective.     | Have therapy device repaired.                   |
| Respiratory air humidifier is leaking.  | Seal on the heating element is defective.    | Replace seal.                                   |
|                                         | Humidifier insert is not inserted correctly. | Insert the humidifier insert correctly.         |
|                                         | Humidifier insert is defective.              | Replace humidifier insert.                      |
|                                         | Cracks in the base of the humidifier.        | Replace base of humidifier.                     |
| Respiratory air humidifier switches off | No water in the respiratory air humidifier.  | Fill the respiratory air humidifier with water. |

## 6.2 Display messages

If the message Error (xxx): Please follow the instructions in the Instructions for use appears on the display, look for the displayed error code in the table (see "6.3.1 Opening/deleting the error memory", page 38). Rectify the error as described.

## 6.3 Error memory

The therapy device has an internal error memory with space for up to 100 error entries. Once the maximum number of entries is reached, the oldest entry is overwritten.

### 6.3.1 Opening/deleting the error memory

- 1. Activate Service menu (see 5.2)
- 2. Press Service files.
- 3. Press **Delete all**.
- 4. Confirm the prompt with **Yes**.

#### or

5. To cancel, press No.

The causes of the individual errors are shown in the following table:

| Error<br>number            | Error memory designation             | Description              | Cause                                                     | Remedy                                                                             |
|----------------------------|--------------------------------------|--------------------------|-----------------------------------------------------------|------------------------------------------------------------------------------------|
| 101                        | PressureSensorLinesLow               |                          | Mainboard defective                                       | Replace mainboard                                                                  |
| 102                        | NoPressureSensor                     | Sensor error             | Mainboard defective                                       | Replace mainboard                                                                  |
| 102                        |                                      | C                        | Mainboard defective                                       | Replace mainboard                                                                  |
| 103                        | PressuresensorzeroBalanceOutOfRange  | Sensor error             | Device outlet fitted incorrectly                          | Check fitting of device outlet                                                     |
| 104                        | FlowSensorLinesLow                   | Sensor error             | Mainboard defective                                       | Replace mainboard                                                                  |
| 105                        | NoFlowSensor                         | Sensor error             | Mainboard defective                                       | Replace mainboard                                                                  |
| 106                        | NoBarometerSensor                    | Sensor error             | Mainboard defective                                       | Replace mainboard                                                                  |
| 107                        | NoBarometerOutOfRange                | Sensor error             | Mainboard defective                                       | Replace mainboard                                                                  |
|                            |                                      |                          | Clock not set                                             | Set the date and time                                                              |
| 108                        | RealTimeClockNotSet                  | Real time clock error    | Battery on mainboard empty                                | Replace battery on mainboard                                                       |
|                            |                                      |                          | Mainboard defective                                       | Replace mainboard                                                                  |
| 109                        | RealTimeClockNotOscillating          | Real time clock error    | Mainboard defective                                       | Replace mainboard                                                                  |
| 110                        | RealTimeClockNotInitFailed           | Real time clock error    | Mainboard defective                                       | Replace mainboard                                                                  |
| 111                        | RealTimeClockSetByLcFailed           | Real time clock error    | Mainboard defective                                       | Replace mainboard                                                                  |
| 112                        | MainCrystalNotOscillating            | Hardware error           | Mainboard defective                                       | Replace mainboard                                                                  |
| 113 SelftestDoneWithErrors |                                      | Mainboard defective      | Replace mainboard                                         |                                                                                    |
|                            | SelftestDoneWithErrors               | Hardware error           | Cover or respiratory air<br>humidifier fitted incorrectly | Check fitting of cover and respiratory air humidifier.                             |
|                            |                                      | Time deleted / RTC error | New mainboard                                             | Reset time.                                                                        |
| 114                        | VoltageControlReferenceVoltageLow    | Voltage supply error     | Mainboard defective                                       | Replace mainboard                                                                  |
|                            |                                      |                          | Mainboard defective                                       | Replace mainboard                                                                  |
| 201                        | FunctionCheckMotorFailed             | Fan speed error          | Fan defective                                             | Replace fan                                                                        |
| 202                        | ControlBlowerNotRunningForLong       |                          | Mainboard defective                                       | Replace mainboard                                                                  |
| 202                        | TimeError                            | Fan speed error          | Fan defective                                             | Replace fan                                                                        |
|                            |                                      |                          | Mainboard defective                                       | Replace mainboard                                                                  |
| 203                        | ControlPressureSensorHighError       | Sensor error             | Pressure-measurement hose kinked/blocked                  | Check position of pressure-<br>measurement hose / remove<br>blockage, replace hose |
| 204                        | ControllymidifierError               | Humidifier error         | Mainboard defective                                       | Replace mainboard                                                                  |
| 204                        |                                      | Humidifier error         | Heating element defective                                 | Replace heating element                                                            |
| 205                        | Sustan Control Supply/oltage Failure |                          | Mainboard defective                                       | Replace mainboard                                                                  |
| 205                        | systemControisuppiyvoitagerallure    | voltage supply error     | Power supply unit defective                               | Replace power supply unit                                                          |
| 206                        | SlabModuleChecksumError              | Module error             | prismaCONNECT module defective                            | Replace prismaCONNECT module                                                       |

| Error<br>number | Error memory designation                             | Description                              | Cause                            | Remedy                                                                                                    |
|-----------------|------------------------------------------------------|------------------------------------------|----------------------------------|----------------------------------------------------------------------------------------------------|
| 500             | ERR_MC_DONT_STARTS_IN_GIVEN<br>_TIME                 | Controller error                         | Mainboard defective              | Replace mainboard                                                                                                    |
| 501             | ERR_MC_BOOTLOADER_ERROR                              | Controller error                         | Mainboard defective              | Replace mainboard                                                                                                    |
| 502             | ERR_COULD_NOT_START_APPLICATIO                       | Initialization error                     | Further investigation necessary  | Send therapy device to the<br>manufacturer or replace<br>mainboard                                                              |
| 503             | ERR_CLEAN_AND_PREPARE_UBI_<br>CONFIG_DATA_MASSTORAGE | Initialization error                     | Further investigation necessary  | Send therapy device to the manufacturer or replace mainboard                                                                    |
| 504             | ERR_MOUNT_CONFIG_DATA                                | Initialization error                     | Further investigation necessary  | Send therapy device to the<br>manufacturer or replace<br>mainboard                                                              |
| 505             | ERR_DEVICE_WARCHER_INIT                              | Initialization error                     | Further investigation necessary  | Send therapy device to the<br>manufacturer or replace<br>mainboard                                                              |
| 506             | ERR_TOUCH_SCREEN_INIT                                | Initialization error                     | Further investigation necessary  | Send therapy device to the<br>manufacturer or replace<br>mainboard                                                              |
| 507             | No Backup-Volume                                     | Initialization error                     | Further investigation necessary  | Send therapy device to the<br>manufacturer or replace<br>mainboard                                                              |
| 601             | sdWriteError                                         | SD card error                            | SD card defective                | Replace SD card                                                                                                    |
| 602             | configurationSdCardFull                              | SD card error                            | SD card configuration defective  | Clear SD card                                                                                                    |
| 603             | SdCardFull                                           | SD card error                            | SD card memory full              | Clear SD card                                                                                                    |
| 604             | sdRemovedWhileWritingError                           | SD card error                            | SD card removed during saving    | Insert SD card in the therapy device                                                                                            |
| 605             | UpdateFileError                                      | SD card error                            | Defective update file on SD card | Remove card and resave update file                                                                                              |
| 620             | MS FW update failed                                  | Error in connection with<br>prisma2CLOUD | prisma2CLOUD update failed       | Contact your service provider                                                                                                   |
| 621             | MS HW defective                                      | Error in connection with<br>prisma2CLOUD | prisma2CLOUD module defective    | If this recurs, send module to the manufacturer                                                                                 |
| 622             | MSNotConfigured                                      | Error in connection with<br>prisma2CLOUD | prisma2CLOUD configuration error | Contact your service provider                                                                                                   |
| 623             | MS no GSM connection                                 | Error in connection with prisma2CLOUD    | No mobile connection possible    | Select location with mobile radio connection for therapy device/module                                                          |
| 624             | MS no server connection                              | Error in connection with<br>prisma2CLOUD | No server connection possible    | If this recurs, contact your service provider                                                                                   |
| 625             | MS sim suspension                                    | Error in connection with<br>prisma2CLOUD | SIM card locked                  | Contact your service provider                                                                                                   |
| 626             | MS SIM no roaming                                    | Error in connection with<br>prisma2CLOUD | No mobile roaming possible       | Contact your service provider                                                                                                   |
| 627             | MS Server refused connection                         | Error in connection with prisma2CLOUD    | Connection rejected by server.   | Contact your service provider                                                                                                   |
| 628             | MS device is not compatible please remove it         | Error in connection with prisma2CLOUD    | Module not compatible            | Disconnect the module from<br>the therapy device and<br>reconnect. If the error persists:<br>Send module to the<br>manufacturer |

| Error<br>number | Error memory designation       | Description                           | Cause                                                       | Remedy                                                                             |
|-----------------|--------------------------------|---------------------------------------|-------------------------------------------------------------|------------------------------------------------------------------------------------|
|                 |                                |                                       | Respiratory air humidifier or cover not correctly connected | Connect respiratory air<br>humidifier or cover<br>correctly                        |
|                 |                                | Error in proceuro                     | Mainboard defective                                         | Replace mainboard                                                                  |
| 701             | ControlPressureSensorLowError  | Error in pressure<br>measurement line | Pressure-measurement hose not connected                     | Connect pressure-<br>measurement hose                                              |
|                 |                                |                                       | Pressure-measurement hose kinked/blocked                    | Check position of pressure-<br>measurement hose / remove<br>blockage, replace hose |
|                 |                                | Error in flow line                    | Breathing tube kinked                                       | Check position of breathing tube or replace breathing tube                         |
| 702 Contr       | ControlBlockedFlowError        |                                       | Device outlet blocked                                       | Remove blockage at device outlet                                                   |
|                 |                                |                                       | Mainboard defective                                         | Replace mainboard                                                                  |
|                 |                                |                                       | Fitting error                                               | Check fitting of flow line                                                         |
|                 |                                |                                       | Restrictor defective                                        | Replace restrictor                                                                 |
| 703             | ControlPneumaticPowerHighError | Error in flow line                    | Suction area blocked                                        | Remove blockage in suction area or replace air filter                              |
|                 | -                              |                                       | Fan defective                                               | Replace fan                                                                        |
| 704             | SlabModuleDevConflict          |                                       | Two identical modules connected                             | Remove second module.                                                              |

The error entries are shown as follows:

Date - Time - Number of error message - Description

# 7 Repairs

# 7.1 General information

- When carrying out repairs, please refer to the instructions for use and the service and repair manual. In particular, you should observe the safety information contained in the instructions for use.
- Repairs should only be carried out at an ESD workstation!
- Always ensure that the workstation is kept clean and tidy.
- Only carry out repairs that are described in this service and repair manual.
- Always carry out a final test after each repair job (see chapter "Final test".
- Only use original spare parts.
- You will find the necessary auxiliary equipment in the chapter "Required auxiliary equipment".
- The item numbers in this chapter are identical to the item numbers in the chapter "Replacement parts".
- Use a container with compartments for the screws and washers.

# 7.2 Opening the therapy device

### 

#### Risk of injury from electric shock!

Opening the therapy device when it is connected to the power supply can result in electric shocks.

- $\Rightarrow$  Unplug the device before opening it.
- $\Rightarrow$  Remove the power supply cable from the therapy device before opening it.
- 1. Press the locking button and remove the cover/respiratory air humidifier sideways from the therapy device.

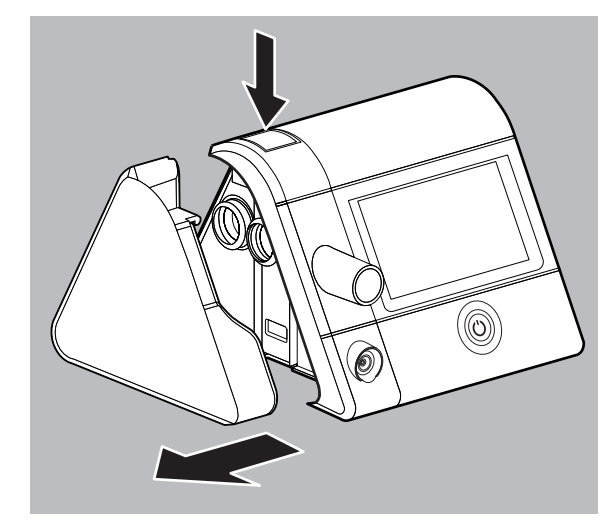

2. Pull off the device outlet **60**.

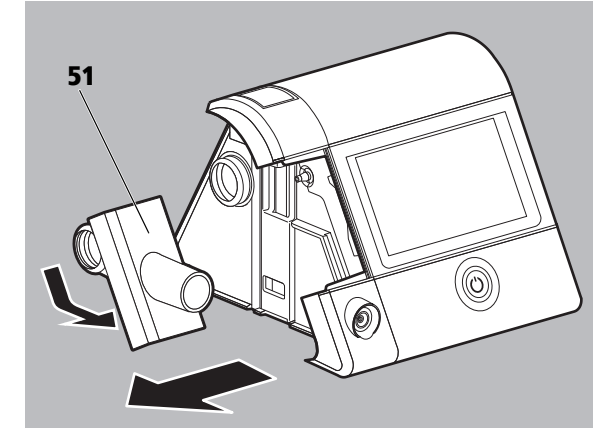

3. Place the therapy device on its front **3** on a table, and unscrew the 2 screws **22**.

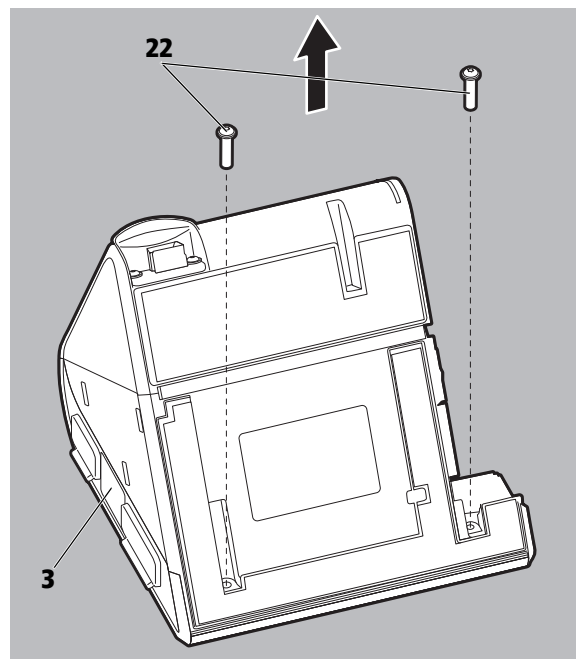

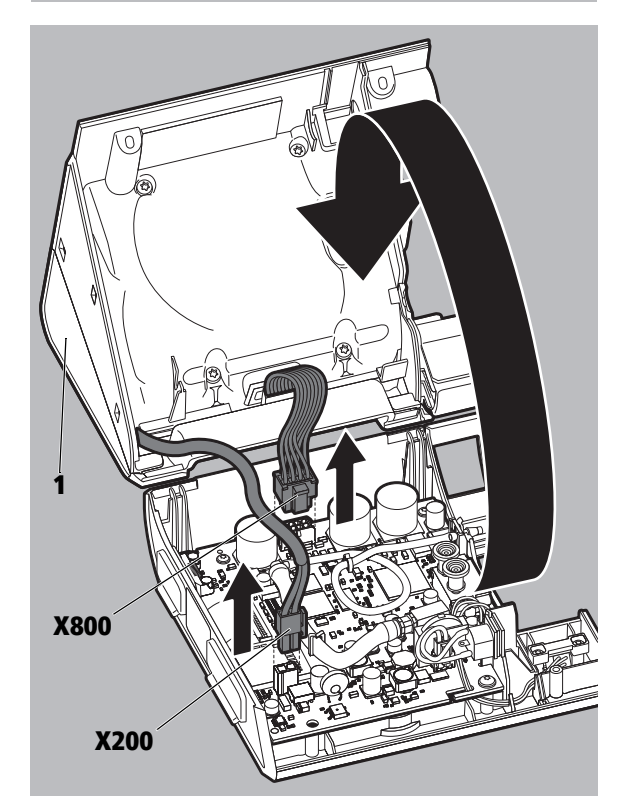

- 4. Fold up the back of the housing **1** and place it on the table carefully.
- 5. Undo the connections **X800** and **X200**.

# 7.3 Closing the therapy device

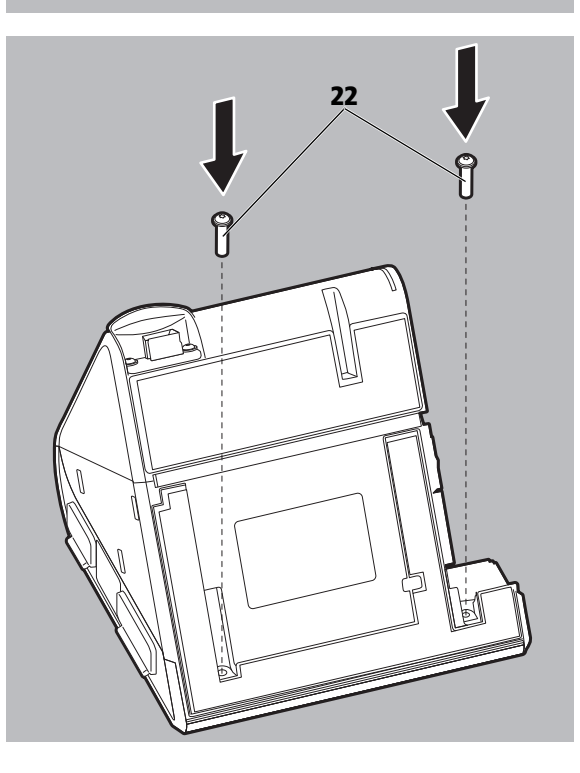

- Place the front of the housing 3 on the top edge of the fan box. Note: The recesses must face downwards and the display 20 backwards.
- 2. Connect the fan connector to connection **X200**.
- 3. Connect the connection cable of the power supply unit **4** to connection **X800** on the mainboard.
- 4. Fold the back of the housing **1** down into place. Note:
  - Insert the connection cable of the power supply unit **4** into the recess provided.
  - Hook the recesses into the fan box correctly.
- 5. Press the connection cable of the power supply unit **4** down gently (approx. 90°).

6. Insert and tighten 2 screws 22.

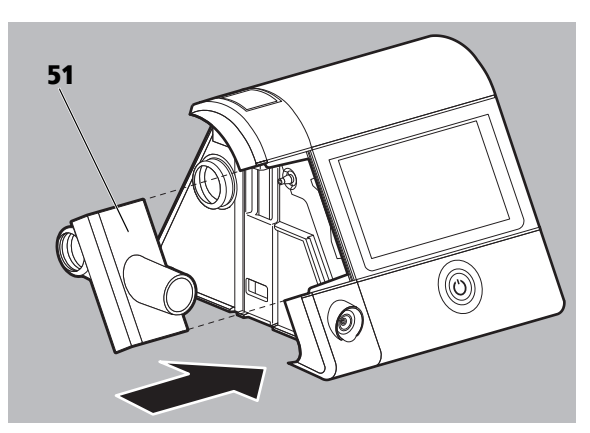

7. Insert device outlet **60** in the therapy device.

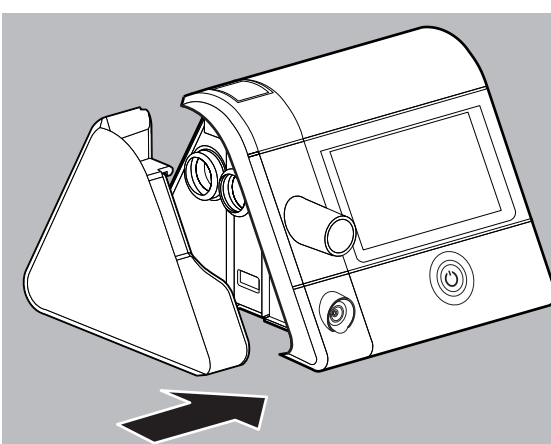

8. Insert the cover/respiratory air humidifier.

# 7.4 Replacing the mainboard

### 7.4.1 Removing the mainboard

1. Remove the SD card **61** from the SD card slot.

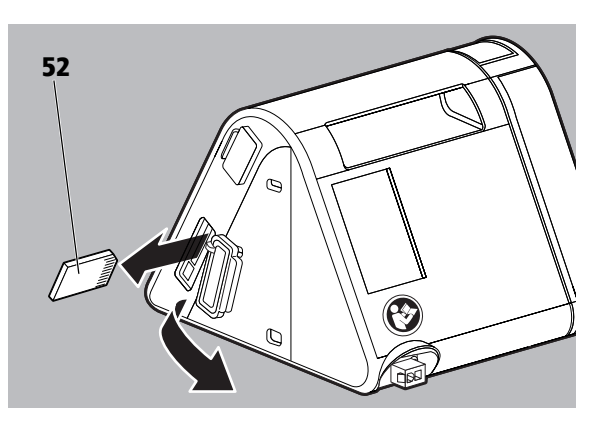

2. Open the therapy device (see "7.2 Opening the therapy device", page 41)

- 3. Remove the connection cable of the respiratory air humidifier **9** from the holding bracket.
- 4. Disconnect the connection **X600** from the mainboard.

5. Disconnect the connection **X701**.

6. Remove the pressure-measurement hose **10** with the elbow from the connection on the pressure sensor.

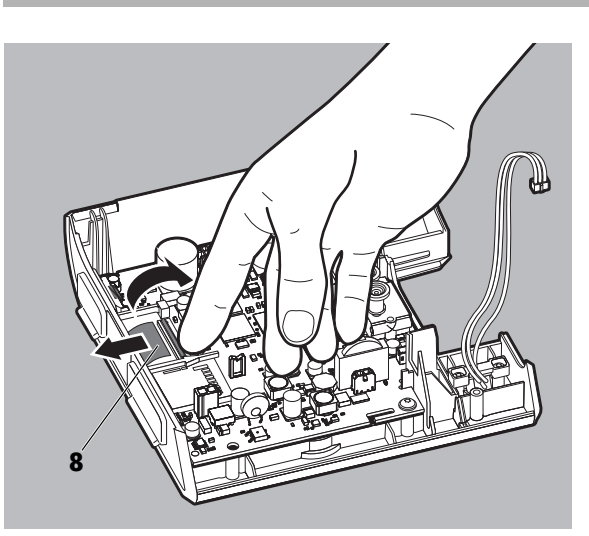

- Undo the lock on the ribbon cable for the display 8. Note: The black clip must be clicked upwards.
- 8. Remove the ribbon cable for the display 8.

- 9. Unscrew the 3 screws 25.
- 10.Remove the mainboard from the front of the housing **3** by lifting the mainboard slightly on one side and then pulling it out diagonally upwards.
- 11.Remove the 2 seals **39** from the connections on the flow sensor.

### 7.4.2 Installing the mainboard

- 1. Place the 2 seals **39** on the connections of the flow sensor.
- 2. Insert the mainboard in the front of the housing **3** at an angle. Note:
  - The connections on the mainboard must first be introduced into the openings provided.
  - The ribbon cable for the display must be passed around the edge of the mainboard.
  - The cover for the system interface must be inserted.
- 3. Secure the mainboard in place with the 3 screws 25.

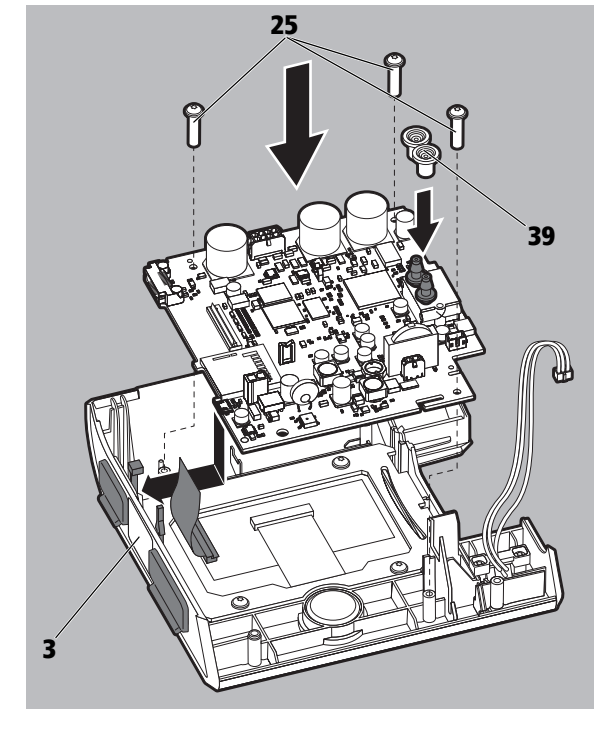

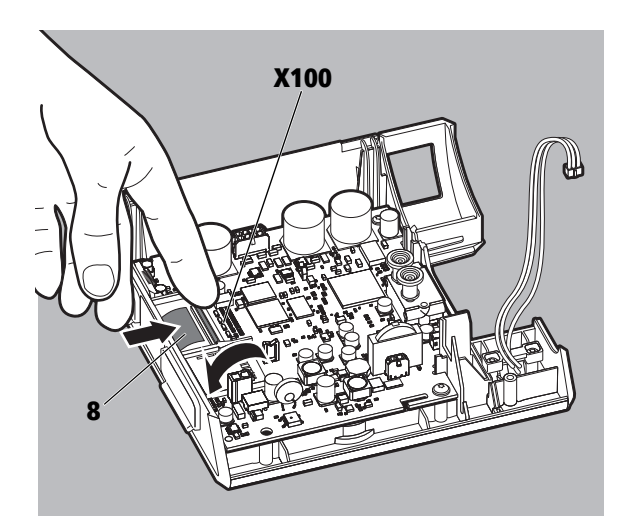

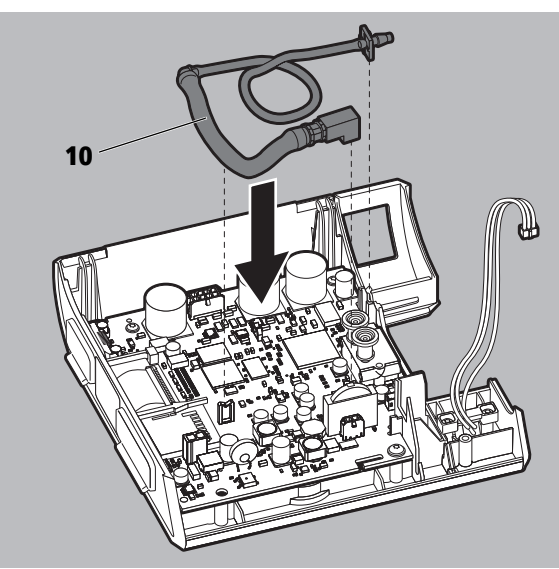

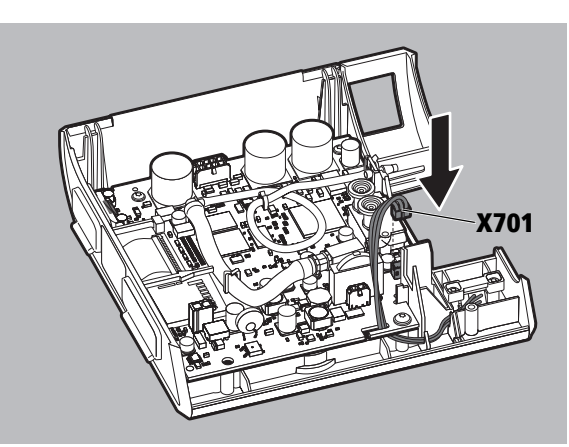

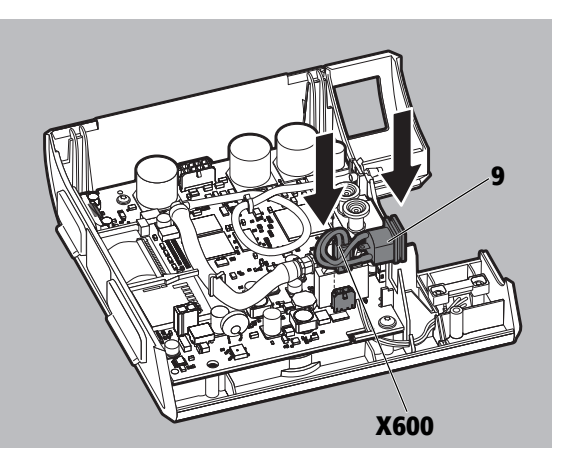

- Insert the ribbon cable for the display 8 in the recess X100 and secure it in place. Note:
  - The blue stripe must point upwards.
  - The black clip must be clicked downwards.

- 5. Secure the elbow of the pressure-measurement hose **10** in place on the pressure sensor.
- Introduce the pressure-measurement hose **10** into the holding brackets provided. Note: Route the pressure-measurement hose correctly.

7. Connect up the connection **X701**.

 Connect the connection cable for the respiratory air humidifier 9 to connection X600. Note: The red cable must point upwards. Versions, types

Display, touchscreen

Beeper control

Motor, humidifier

9. Close the therapy device (see "7.3 Closing the therapy device", page 43)

*If necessary* If the message **Code 113** appears on the therapy device after the mainboard has been changed, the following steps must be taken:

- 1. Activate the Service mode: Connect the service connector WM 29917 to the system interface.
- Connect the power supply unit to the therapy device and switch on the power supply. The Service menu opens after approximately 5 seconds.
- 3. Press the Date, time, reminders field.

Select UTC date/time
Year 2014
Month 9
Day 18
Hour 11
Minute 23
Set device date/time X Cancel

Date, time, reminders

External interfaces

Service files

Clear, copy, format

Step by step test

- 4. Press the **Set other** field.
- 5. Set the date and time.
- 6. Press the Set device data/time field.
- 7. Disconnect the power supply unit from the therapy device.
- 8. Remove the service connector from the therapy device to exit the Service menu.
- 9. Connect the power supply unit to the therapy device.

*Result* The message **Code 113** is no longer displayed.

### 7.4.3 Entering the serial number of the device.

- 1. Connect the power supply unit to the device and switch on the power supply.
- 2. Activating the Service mode (see "5.2 Service mode", page 29).
- 3. Press the Versions, Types field
- 4. Read the serial number off the sticker on the side of the device and enter it under **Device serial number**.

### 7.4.4 Taking over configuration and usage times

Once the mainboard has been exchanged, the saved configuration and usage times can be taken over from the previous mainboard.

- 1. Remove the SD card from the old mainboard and insert it in the new mainboard.
- 2. Press Clear, copy, format.
- 3. Press Import compliance&config from SD card.
- 4. Done appears

# 7.5 Replacing the display

### 7.5.1 Removing the display

- 1. Open the therapy device (see "7.2 Opening the therapy device", page 41).
- 2. Remove the mainboard (see "7.4.1 Removing the mainboard", page 44).
- 3. Undo the lock on the ribbon cable for the display **8**. Note: The brown clip must be clicked upwards.

- 4. Unscrew the 4 screws 25.
- 5. Remove the display frame **21**.
- 6. Remove the display **20**.
- 7. Check the state of the display seal. Replace if necessary.

# 

### 7.5.2 Installing the display

- 1. Insert the new display **20** in the display frame **21**.
- 2. Insert the display frame **21** with the new display **20** in the front of the housing **3**.
- 3. Secure the display frame **21** in place with the 4 screws **25**.

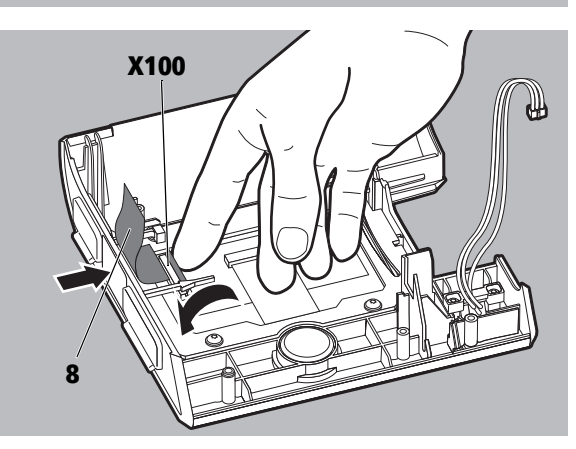

- Insert the ribbon cable for the display 8 in the recess X100 and secure it in place. Note:
  - The blue stripe must point upwards.
  - The black clip must be clicked downwards.
- 5. Install the mainboard (see "7.4.2 Installing the mainboard", page 46)
- 6. Close the therapy device (see "7.3 Closing the therapy device", page 43)
- *If necessary:* If the touchscreen doesn't work after the display has been replaced, it is necessary to recalibrate the touchscreen.
  - 1. Insert service connector.
  - 2. Press the On/Off button for 3 seconds until the recalibration screen appears.
  - Press the center of the crosshair with a pen. The display then closes automatically and the Service menu appears.
  - 4. Remove the service connector.

# 7.6 Replacing the fan

### 7.6.1 Removing the fan

- 1. Open the therapy device (see "7.2 Opening the therapy device", page 41).
- 2. Place the therapy device on its back on a table.
- 3. Undo and remove 2 screws 23.
- 4. Undo and remove 2 screws 24.
- 5. Lift the central part of the housing **2** off the back of the housing **1**.

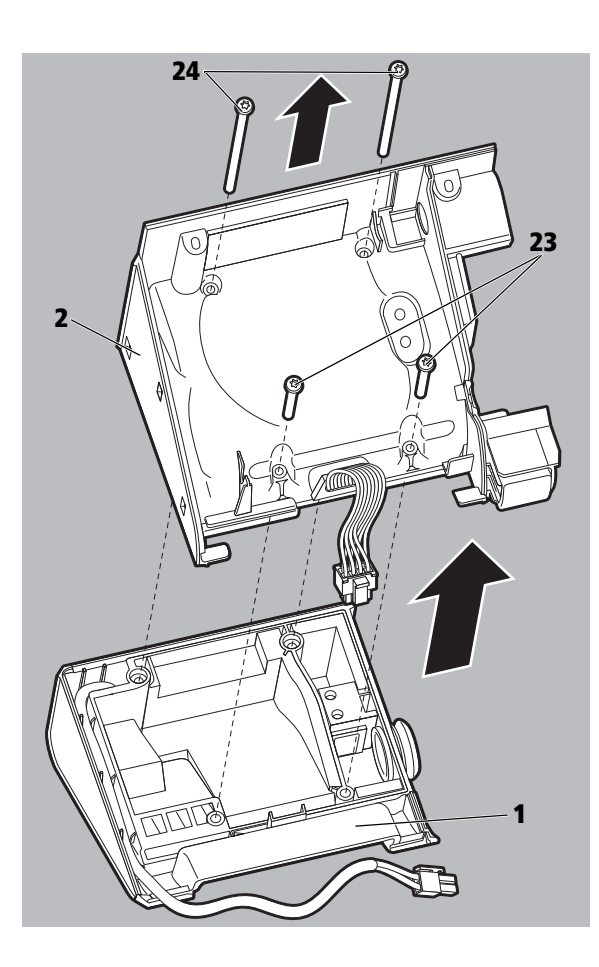

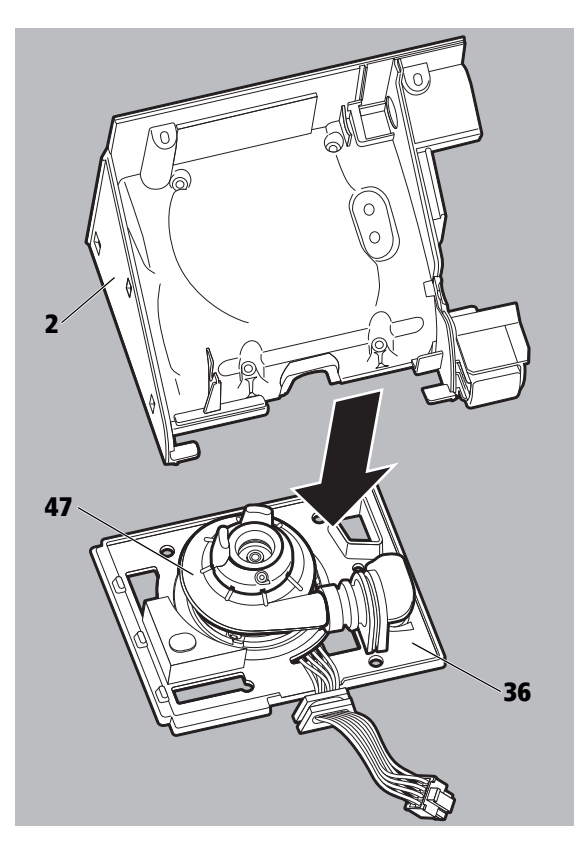

6. Pull out the fan **47** together with the membrane **36** from the central part of the housing **2**.

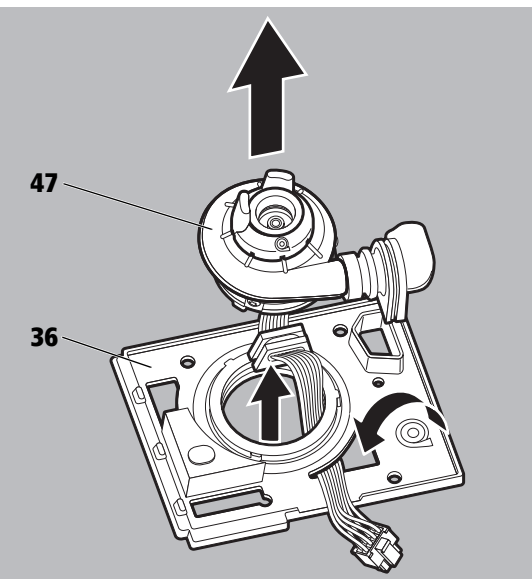

7. Remove the fan **47** from the membrane **36**.

- 8. Detach the decoupling hose  ${\bf 7}$  and spacer  ${\bf 48}$  from the fan  ${\bf 47}.$

### 7.6.2 Installing the fan

- 1. Secure the new decoupling hose **7** and new spacer **44** on the new fan **47**.
  - When doing so, pay attention to the correct positioning.

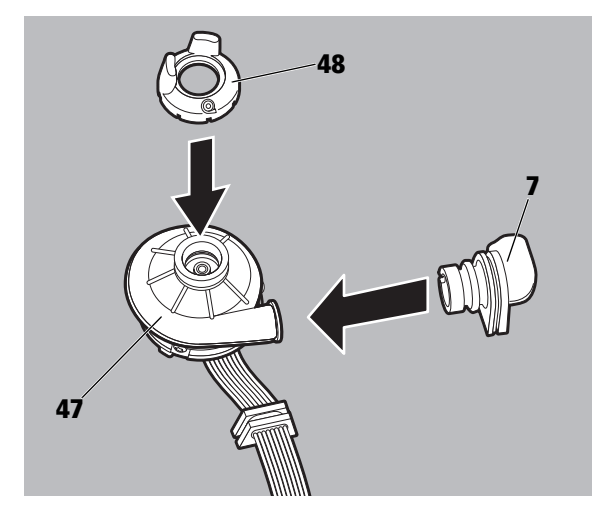

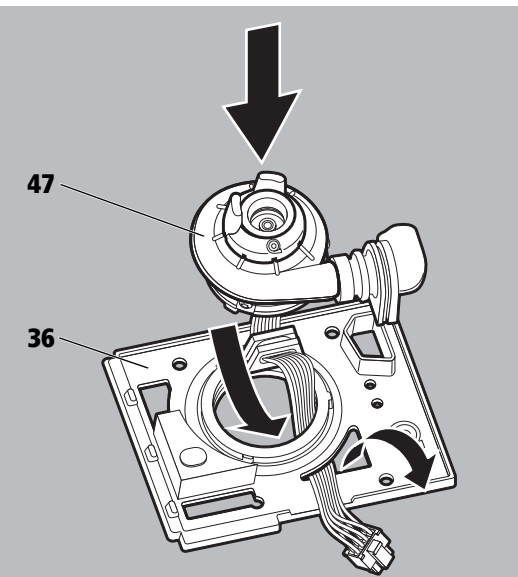

2. Insert the fan **47** in the membrane **36**. Note: The marks on the membrane must be aligned with the screws on the fan.

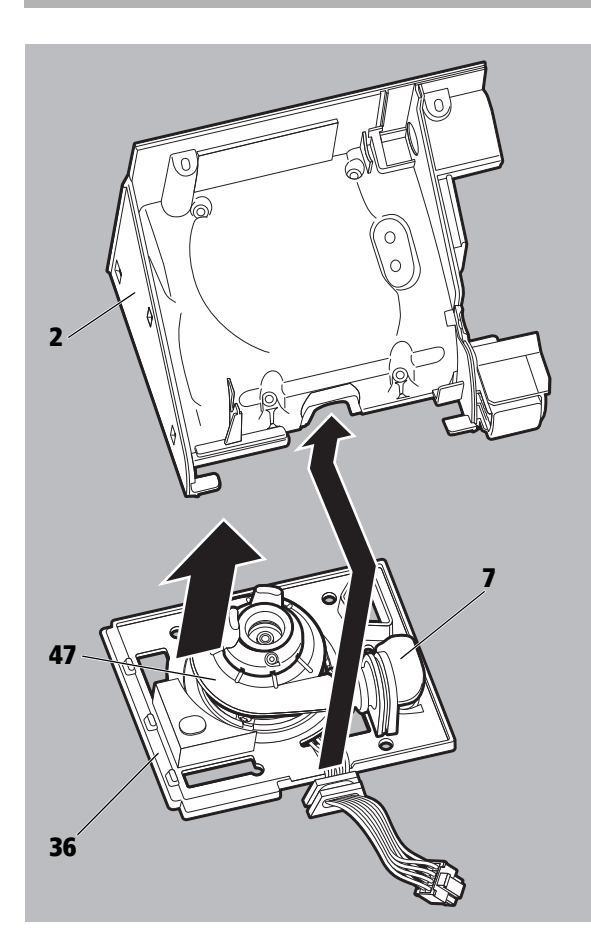

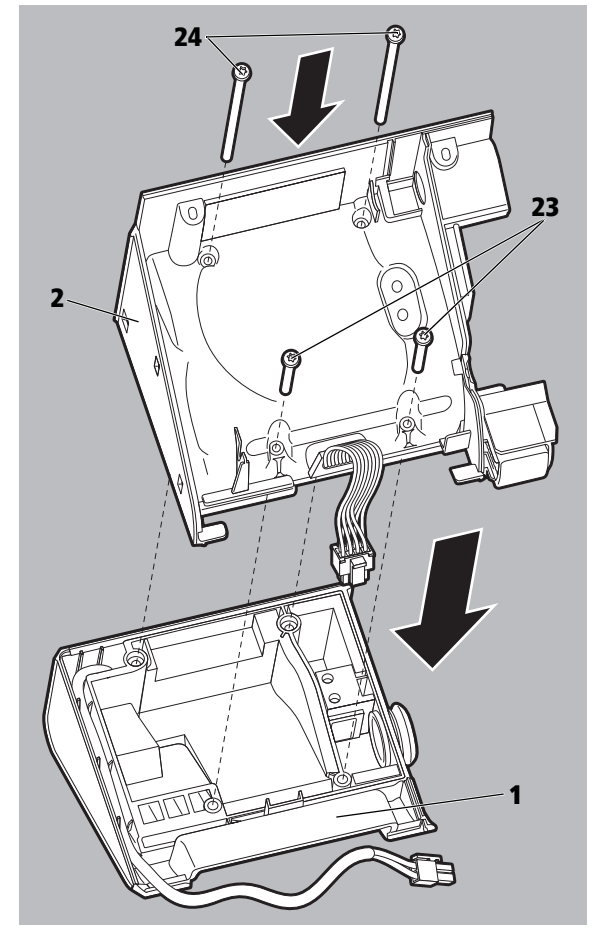

- 3. Insert the fan **47** with the membrane **36** into the central part of the housing **2**.
- 4. Insert the decoupling hose **7** and the cable bushing into the central part of the housing **2**.

Note: The decoupling hose must not be kinked or trapped.

- 5. Place the central part of the housing **2** on the rear of the housing **1**. Note:
  - The connection cable for the power supply unit must be correctly routed.
  - The membrane between the parts of the housing must be positioned correctly.
- Secure the central part of the housing 2 in place with the 4 screws
   23 and 24.

 Close the therapy device (see "7.3 Closing the therapy device", page 43)

# 7.7 Replacing the parts of the housing

### 7.7.1 Replacing the front of the housing

- 1. Open the therapy device (see "7.2 Opening the therapy device", page 41).
- 2. Remove the mainboard (see "7.4.1 Removing the mainboard", page 44).
- 3. Remove the display (see "7.5.1 Removing the display", page 49).
- 4. Press the On/Off button out of the front of the housing **3** from the back.

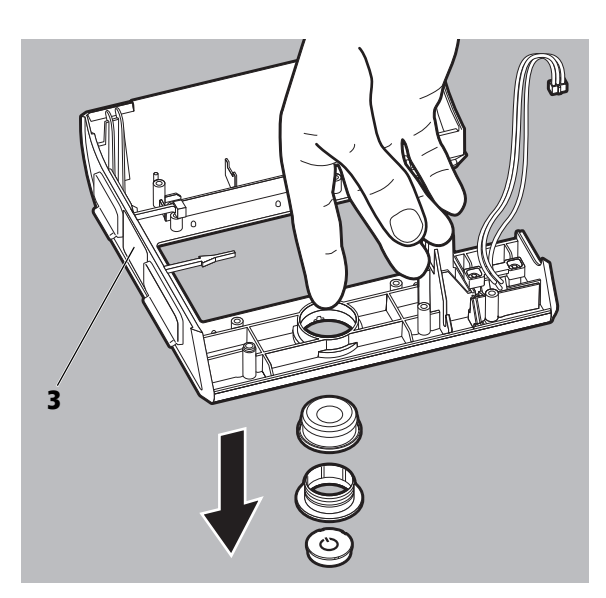

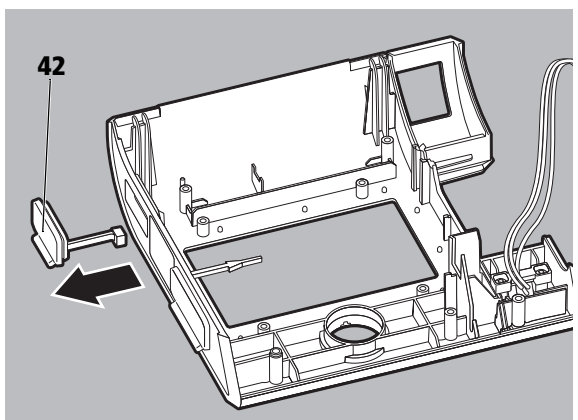

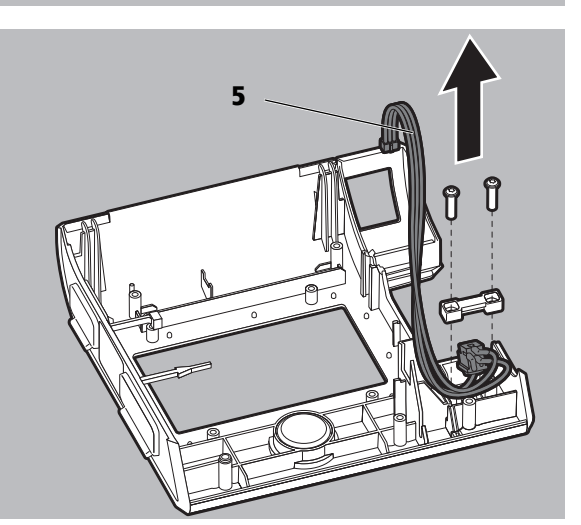

5. Remove the seal for the system interface **42**.

 Detach and remove the connection cable for the hose heater 5. (only applies to devices as of serial number 5.000).

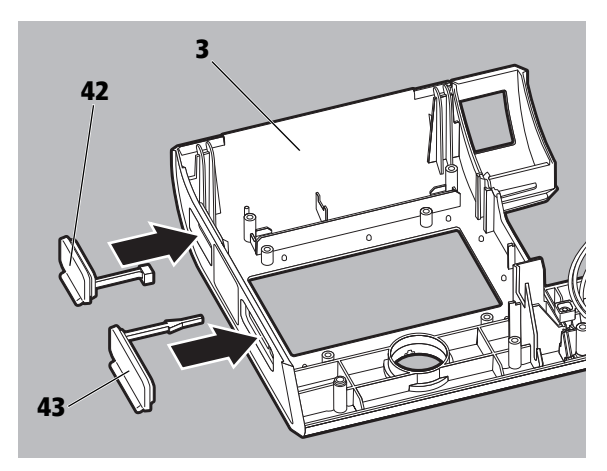

- 7. Insert the seal for the system interface **42** into the new front of the housing **3**.
- 8. Insert the new seal for the SD card slot **43** into the new front of the housing **3**.

- 9. Ins fro (or

Insert the new connection cable for the hose heater 5 into the new front of the housing 3 (only applies to devices as of serial number 5.000).

10.Press the On/Off button into the front of the housing **3** from the front.

Note: The upper edge of the silicone seal must fit completely in the groove on the ring.

- 11.Install the display (see "7.5.2 Installing the display", page 50).
- 12.Install the mainboard (see "7.4.2 Installing the mainboard", page 46).
- 13.Close the therapy device (see "7.3 Closing the therapy device", page 43).

# 7.7.2 Replacing the central part and back of the housing

- 1. Remove the fan (see "7.6.1 Removing the fan", page 51).
- 2. Unscrew and remove the 2 screws **22** of the connection cable for the power supply unit **4** on the back of the housing **1**.
- 3. Pull the connection cable for the power supply unit **4** out of the back of the housing **1**.

- 4. Take the new central part of the housing **2** and the new back of the housing **1**.
- 5. Insert the connection cable for the power supply unit **4** in the new back of the housing **1** and secure in place with the 2 screws **22**.

6. Install the fan in the new central part of the housing (see "7.6.2 Installing the fan", page 53).

Note: The connection cable for the power supply unit must sit in the

channel.

7. Close the therapy device (see "7.3 Closing the therapy device", page 43).

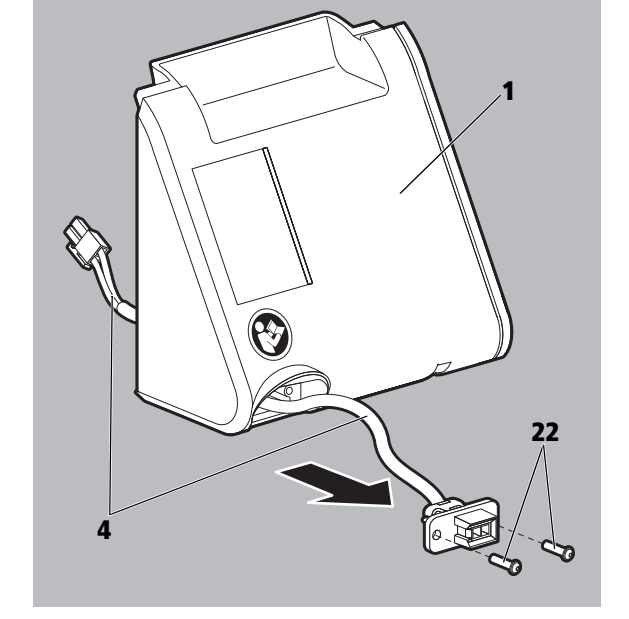

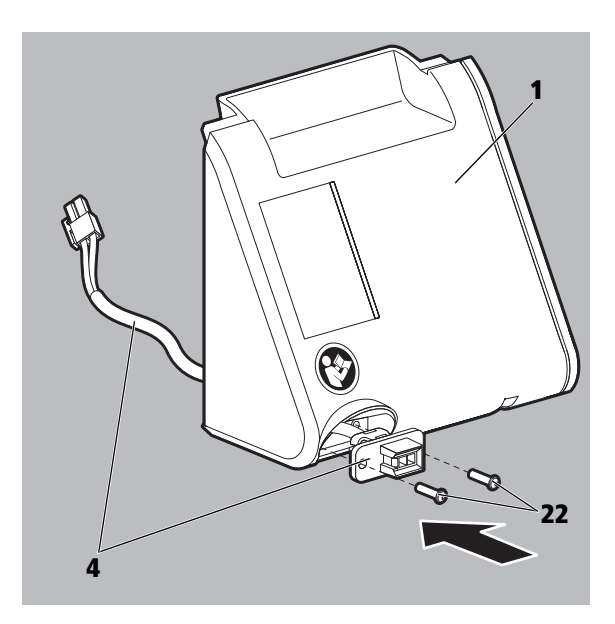

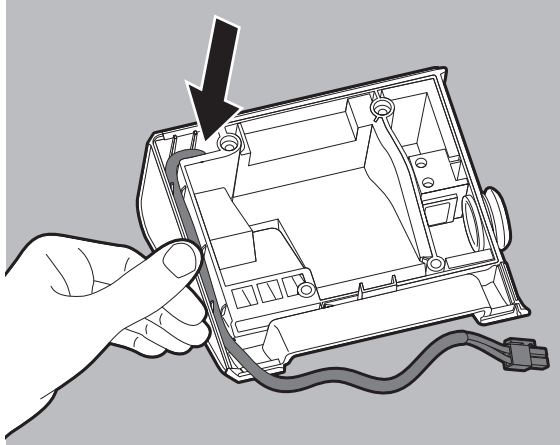

WM 67971b 09/2017

# 7.8 Replacing the battery on the mainboard

- 1. Open the therapy device (see "7.2 Opening the therapy device", page 41).
- 2. Depress the contact tab of the battery holder and remove the battery **56** with the help of plastic pliers or tweezers.

56

Insert the new battery 65.
 Note: The writing on the battery must face the contact tab.

4. Close the therapy device (see "7.3 Closing the therapy device", page 43).

# 8 Storage and disposal

### 8.1 Storage

#### 8.1.1 General information

Store the device under the specified ambient conditions (see chapter "Technical data").

### 8.1.2 Storing the therapy device

- 1. Switch off the therapy device.
- 2. Disconnect the therapy device from the power supply.
- 3. Clean the therapy device, components, and accessories.
- 4. Store the therapy device, components, and accessories in a dry place.
- *Result* The therapy device, components, and accessories are kept dry.

### 8.2 Disposal

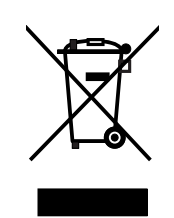

Do not dispose of the product in the household waste. Consult an authorized, certified electronic waste recycling company for proper disposal. You can find out their address from your environmental officer or from your local council.

The device packaging (cardboard box and inserts) can be disposed of as waste paper.

# **9** Replacement parts

# 9.1 Replacement parts list

The item numbers in this chapter are identical to the item numbers in the chapters "Hygienic preparation" and "Repairs".

| ltem     | Designation                                                                          | Article number |  |
|----------|--------------------------------------------------------------------------------------|----------------|--|
| Housing  | ]                                                                                    |                |  |
| 1        | Rear of housing, pre-assembled                                                       | WM 29698       |  |
| 2        | Central part of housing, pre-assembled WM 29697                                      |                |  |
| 2        | Front of housing, pre-assembled up to<br>SN 4.999                                    | WM 29692       |  |
| •        | Front of housing, pre-assembled as of SN 5.000                                       | WM 29946       |  |
| Cables / | / connections / hoses                                                                |                |  |
| 4        | Connection cable for power supply unit, complete                                     | WM 29615       |  |
| 5        | Connection cable for hose heater<br>(only applies to devices as of SN 5.000)         | WM 29944       |  |
| 6        | Holder for connection cable for hose heater (only applies to devices as of SN 5.000) | WM 29912       |  |
| 7        | Decoupling hose                                                                      | WM 29646       |  |
| 8        | Ribbon cable for display                                                             | WM 29634       |  |
| 9        | Connection cable for respiratory air humidifier                                      | WM 29637       |  |
|          | Pressure-measurement hose,<br>comprising:                                            | WM 29694       |  |
|          | Hose nozzle                                                                          | WM 29964       |  |
| 10       | Hose silicone, 4/7 105                                                               | WM 29939       |  |
|          | Angle nozzle                                                                         | WM 29937       |  |
|          | Hose, silicone, 1.5X0.7 200 B                                                        | WM 29938       |  |
|          | Hose nozzle                                                                          | WM 29968       |  |
| PCBs     |                                                                                      |                |  |
| 11       | prisma20A mainboard                                                                  | WM 35015       |  |
| 12       | Zubehörteil mainboard WM 35016                                                       |                |  |
| 13       | I3 prismaLAB mainboard WM 35017                                                      |                |  |
| 14       | prisma20C mainboard                                                                  | WM 35018       |  |
| 15       | prisma25S mainboard                                                                  | WM 35025       |  |
| 16       | prisma25S-C mainboard                                                                | WM 35026       |  |
| 17       | prisma25ST mainboard                                                                 | WM 35027       |  |
| 18       | prisma30ST mainboard                                                                 | WM 35028       |  |
| 19       | prisma30ST-C mainboard                                                               | WM 35029       |  |
| Display  |                                                                                      |                |  |
| 20       | Display                                                                              | WM 29633       |  |
| 21       | 21 Display frame WM 29635                                                            |                |  |
| Screws/  | /nuts/washers                                                                        |                |  |
| 22       | Screw EJOT DELTA PT 30X14 WN 5451                                                    | WM 50572       |  |
| 23       | <b>3</b> Screw EJOT DELTA PT 40X25 WN 5452 WM 50563                                  |                |  |
| 24       | Screw EJOT DELTA PT 40X70 WN 1452                                                    | WM 50557       |  |
| 25       | 5 Screw EJOT DELTA PT 25X8 WN 5451 WM 50564                                          |                |  |
| Buttons  | j                                                                                    | 1              |  |
| 26       | On/Off button, complete, prisma20A WM 29916                                          |                |  |
| 27       | On/Off button, complete, Zubehörteil WM 29915                                        |                |  |

| ltem    | Designation                                          | Article number |
|---------|------------------------------------------------------|----------------|
| 28      | On/Off button, complete, prisma20C                   | WM 29913       |
| 29      | On/Off button, complete, prismaLAB                   | WM 29914       |
| 30      | On/Off button, complete, prisma25S                   | WM 29903       |
| 31      | On/Off button, complete, prisma25S-C                 | WM 29909       |
| 32      | On/Off button, complete, prisma25ST                  | WM 29923       |
| 33      | On/off button, complete, prisma30ST                  | WM 29926       |
| 34      | On/off button, complete, prisma30ST-C                | WM 29943       |
| Seals   |                                                      |                |
| 35      | Sealing ring for rear of housing                     | WM 29658       |
| 36      | Membrane                                             | WM 29644       |
| 37      | Noise insulation                                     | WM 29606       |
| 38      | Seal for flow element                                | WM 29677       |
| 39      | Seal for flow sensor                                 | WM 29678       |
| 40      | Seal for device outlet WM 29653                      |                |
| 41      | Seal for display                                     | WM 29636       |
| 42      | Seal for system interface WM 29656                   |                |
| 43      | Seal for SD card slot                                | WM 29648       |
| Miscell | aneous                                               |                |
| 44      | Cover, assembled                                     | WM 29622       |
| 45      | Spacer for noise insulation                          | WM 29613       |
| 46      | Flow element                                         | WM 29676       |
| 47      | Fan, complete                                        | WM 29643       |
| 48      | Spacer for fan                                       | WM 29604       |
| 49      | Fan cap                                              | WM 29607       |
| 50      | Oval-head screw M3X4 for fan cap                     | WM 53017       |
| 51      | Device outlet                                        | WM 29631       |
| 52      | SD card                                              | WM 29794       |
| 53      | Set, 2 air filters<br>(includes air filter WM 29651) | WM 29928       |
| 54      | Power supply unit 36 V                               | WM 29657       |
| 55      | Power supply cable                                   | WM 24133       |
| 56      | 3 V battery                                          | WM 40089       |

# 9.2 Service sets

| ltem   | Designation                            | Article number |
|--------|----------------------------------------|----------------|
| WM 100 | TD patient change set                  | WM 29973       |
| 57     | Seal for device outlet                 | WM 29653       |
| 58     | Device outlet                          | WM 29631       |
| 59     | Rear of device, pre-assembled          | WM 29698       |
| 60     | Sealing ring                           | WM 29658       |
| 61     | Seal for flow element                  | WM 29677       |
| 62     | Flow element                           | WM 29676       |
| 63     | Label, instructions for use            | WM 77063       |
| 64     | Central part of housing, pre-assembled | WM 29697       |
| 65     | Decoupling hose                        | WM 29646       |
| 66     | Membrane                               | WM 29644       |
| 67     | Spacer                                 | WM 29613       |
| 68     | Noise insulation                       | WM 29606       |
| 69     | Label, devices                         | WM 76822       |
| 70     | Cover, assembled                       | WM 29622       |

| Item                         | Designation               | Article number |
|------------------------------|---------------------------|----------------|
| WM 10                        | 0 TD patient change set   | WM 29973       |
| 71                           | Air filter                | WM 29651       |
| 72                           | Spacer                    | WM 29604       |
| 73                           | Label, patient change set | WM 77160       |
| 74                           | O-Ring 37x3               | WM 1145/14     |
| WM 100 TH patient change set |                           | WM 29974       |
| 75                           | Humidifier insert         | WM 29683       |
| 76                           | Base of humidifier        | WM 29682       |
| 77                           | O-ring 8-1.5              | WM 1145/190    |
| 78                           | Label, patient change set | WM 77161       |

# **10 Components and accessories**

| Designation                                              | Article number |
|----------------------------------------------------------|----------------|
| Breathing tube with 19 mm diameter                       | WM 24445       |
| Breathing tube with 19 mm, autoclavable                  | WM 24667       |
| Breathing tube with 15 mm diameter                       | WM 29988       |
| Bacteria filter                                          | WM 24476       |
| Set, 12 pollen filters                                   | WM 29652       |
| prismaBAG basic                                          | WM 29659       |
| prismaBAG premium                                        | WM 29977       |
| prismaBAG butler                                         | WM 29978       |
| prismaCONNECT, communication module                      | WM 29670       |
| prismaPSG, PSG module                                    | WM 29690       |
| prismaAQUA                                               | WM 29680       |
| SD card                                                  | WM 29791       |
| prismaTS, therapy software, complete with USB data cable | WM 93335       |

# **11 Required auxiliary equipment**

# 11.1 Tools

- Torx screwdriver Size T 20
- Torx screwdriver Size T 9
- Torx screwdriver Size T 8
- ESD workstation

# 11.2 Test equipment

- Portable pressure measuring device Measuring range 0-40 hPa
- Ambient pressure measuring device / barometer
- prisma therapy software
- ESD workstation
- Pressure measurement adapter (WM 23456)
- Sound absorber (WM 23685)
- Service connector (WM 29917)

# 11.3 Disinfectant

terralin<sup>®</sup> protect

and

gigasept FF<sup>®</sup> (new)

Can be obtained from: Schülke & Mayr GmbH Robert-Koch-Str. 2 22851 Norderstedt, Germany Tel.: +49 40 52100 - 0 Fax: +49 40 52100 - 318 Internet: www.schuelkemayr.de

# 12 Technical data

| 12.1 | Technical | data of | therapy | device |
|------|-----------|---------|---------|--------|
|------|-----------|---------|---------|--------|

| Specification                                         | Thorany device                                                                       |  |  |
|-------------------------------------------------------|--------------------------------------------------------------------------------------|--|--|
| Droduct class according to 02/42/EEC                  |                                                                                      |  |  |
| Dimensions W v II v D in cm                           | lid<br>17 y 12 E y 10                                                                |  |  |
|                                                       |                                                                                      |  |  |
|                                                       | 1.4 Kg                                                                               |  |  |
| Iemperature range                                     | . E9C to . 409C                                                                      |  |  |
| Storage                                               | $+5^{\circ}$ (0 +40° (                                                               |  |  |
| Dermissible humidity during operation and storage     | -25 C [0 + 70 C]                                                                     |  |  |
|                                                       | Rei. Hullilully 15% to 95%, Hull-Colluctising                                        |  |  |
|                                                       | 700 hPa to 1060 hPa, corresponds to a height of 3000 m above sea level               |  |  |
| Connection diameter of breatning tube (mask end)      | 19.5 (to fit standard cone)                                                          |  |  |
|                                                       | Mavimum 40.1/A                                                                       |  |  |
| Electrical power                                      |                                                                                      |  |  |
| System interface                                      | IZ V DC                                                                              |  |  |
|                                                       | IVIAXIIIIUIII TO VA                                                                  |  |  |
|                                                       | 0.11.4                                                                               |  |  |
| 250 V<br>115 V                                        | 0.11 A                                                                               |  |  |
|                                                       | 0.22 A                                                                               |  |  |
| in standby mode (Standby)                             |                                                                                      |  |  |
| 230 V                                                 | 0.036 A                                                                              |  |  |
| 115 V                                                 | 0.019 A                                                                              |  |  |
| Classification as per DIN EN 60601-11:                |                                                                                      |  |  |
| Protection class against elec. shock                  | Protection class II                                                                  |  |  |
| 5                                                     |                                                                                      |  |  |
| Degree of protection against elec. shock              | Туре ВҒ                                                                              |  |  |
|                                                       |                                                                                      |  |  |
| Protection against harmful ingress of water and solid | IP21                                                                                 |  |  |
| particles                                             |                                                                                      |  |  |
| Classification as per DIN EN 60601-1:                 | Continuous operation                                                                 |  |  |
| Operating mode                                        |                                                                                      |  |  |
| Applied part                                          | Respiratory mask                                                                     |  |  |
| Electromagnetic compatibility (EMC)                   | lest parameters and limit values can be requested from the manufacturer if required. |  |  |
| acc. to EN 60601-1-2                                  | EN55011 B                                                                            |  |  |
| Radio interference suppression                        | IECO 1000-4 Parts 2 to 6, Parts 7 and 2                                              |  |  |
| Auerage cound pressure level in operation             |                                                                                      |  |  |
| Average sound pressure rever in operation $2-70$      | Approx. 26.5 dB(A) at 10 hPa (corresponds to a sound power level of 34.5 dB(A)       |  |  |
| Average cound processing level in operation           |                                                                                      |  |  |
| as per ISO 60601-2-70 with respiratory air humidifier | Approx. 27.5 dB(A) at 10 hPa (corresponds to a sound power level of 35.5 dB(A)       |  |  |
| Sound proceure lovel of alarm booper                  | at losst 58 db( $\Lambda$ )                                                          |  |  |
|                                                       |                                                                                      |  |  |
|                                                       | Disconnection severe leakage (ontional)                                              |  |  |
|                                                       | Disconnection, severe leakage (optional)                                             |  |  |
| Alarms (optional)                                     | prisma30ST, prisma30ST-C, prismaLAB                                                  |  |  |
|                                                       | Apnea, low minute volume, low                                                        |  |  |
|                                                       | Tidal volume                                                                         |  |  |
| Alarms                                                | Disconnection, leak (optional)                                                       |  |  |
| Alarm output                                          | Optical and acoustic                                                                 |  |  |
| CPAP operating pressure range                         | 4 hPa to 20 hPa                                                                      |  |  |
| AcSV pressure range                                   | 4 hPa to 30 hPa                                                                      |  |  |
| BILevel pressure range                                | 4 hPa to 25 hPa                                                                      |  |  |

| Specification                                                  | Therapy device                                                                    |
|----------------------------------------------------------------|-----------------------------------------------------------------------------------|
|                                                                | <u>&lt;</u> 20 hPa: ± 0.6 hPa                                                     |
|                                                                | >20 hPa: ± 0.8 hPa                                                                |
| P Lim <sub>max</sub> (maximum pressure in case of error)       | <u>≤</u> 40 hPa                                                                   |
| Target volume in AcSV mode                                     | It is not possible to set a target volume for the AcSV mode. The pressure control |
| halget volume in nesv mode                                     | stabilizes the volume at the respective current level.                            |
|                                                                | The automatic backup frequency in AcSV mode is continuously adapted between       |
| Automatic backup frequency in AcSV mode                        | 10 bpm and 20 bpm depending on the filtered spontaneous rate and the relative     |
|                                                                | respiratory minute volume of the patient.                                         |
| prisma25S-C                                                    |                                                                                   |
| - Inspiratory positive airway pressure (IPAP)                  | 4 hPa to 25 hPa                                                                   |
| - Expiratory positive airway pressure (EPAP)                   | 4 NPa to 25 NPa<br>25% to 67%                                                     |
| - Relative inspiration duration in/iset                        | 25% 10 07%                                                                        |
| - Pressure rise rate                                           | Can be set to 3 levels                                                            |
| - Δvailable modes                                              | CPAP S                                                                            |
| nrisma25S                                                      |                                                                                   |
| - Inspiratory positive airway pressure (IPAP)                  | 4 hPa to 25 hPa                                                                   |
| - Expiratory positive airway pressure (FPAP)                   | 4 hPa to 25 hPa                                                                   |
| - Relative inspiration duration Ti/Tset                        | 25% to 67%                                                                        |
| - Trigger                                                      | Auto, can be set to 3 levels                                                      |
| - Pressure rise rate                                           | Can be set to 3 levels                                                            |
| - Available modes                                              | CPAP, APAP, S, autoS                                                              |
| prisma25ST                                                     |                                                                                   |
| - Inspiratory positive airway pressure (IPAP)                  | 4 hPa to 25 hPa                                                                   |
| <ul> <li>Expiratory positive airway pressure (EPAP)</li> </ul> | 4 hPa to 25 hPa                                                                   |
| - Relative inspiration duration Ti/Tset                        | 25% to 67%                                                                        |
| - Trigger                                                      | Auto, can be set to 3 levels                                                      |
| - Pressure rise rate                                           | Can be set to 3 levels                                                            |
| - Backup frequency                                             | U bpm to 35 bpm                                                                   |
|                                                                | CPAP, APAP, S, dulos, dulos/1, S/1, 1                                             |
| prismasus i<br>Inspiratory positivo airway prossuro (IPAD)     | 4 hPa to 20 hPa                                                                   |
| - Expiratory positive airway pressure (IFAF)                   | 4 hi a to 30 hi a<br>4 hPa to 25 hPa                                              |
| - Relative inspiration duration Ti/Tset                        | 20% to 67%                                                                        |
| - Ti                                                           | 500 ms to 4000 ms                                                                 |
| - Trigger inspiration                                          | Auto, can be set to 3 levels                                                      |
| - Trigger expiration                                           | Auto, can be set to 3 levels                                                      |
| - Pressure rise rate                                           | Can be set to 4 levels                                                            |
| - Pressure drop rate                                           | Can be set to 3 levels                                                            |
| - Backup frequency                                             | Auto, 0 bpm to 35 bpm                                                             |
| - Target volume                                                | 300 ml to 2000 ml                                                                 |
| - Pressure adjustment                                          | Can be set to 3 levels                                                            |
| - Available modes                                              | CPAP, APAP, autoS/I, S, S/I, I, aPCV                                              |
| prisma30ST-C                                                   |                                                                                   |
| - Inspiratory positive airway pressure (IPAP)                  |                                                                                   |
| - Expiratory positive airway pressure (EPAP)                   | 4 NPa to 25 NPa                                                                   |
| - Relative inspiration duration in/iset                        | 20% 10 67%                                                                        |
| - Trigger inspiration                                          | SUUTINIS LU 4000 IIIS<br>Auto, can ha sat to 3 lavals                             |
| - Trigger expiration                                           | Auto, can be set to 3 levels                                                      |
| - Pressure rise rate                                           | Can be set to 4 levels                                                            |
| - Backup frequency                                             | 0 bpm to 35 bpm                                                                   |
| - Available modes                                              | CPAP, S, S/T, T, aPCV                                                             |

| Specification                                                                                                    | Therapy device                                                                               |                                                        |  |
|----------------------------------------------------------------------------------------------------|----------------------------------------------------------------------------------------------|--------------------------------------------------------|--|
| Peak flow as per ISO 80601-2-70                                                                                               | Pressure measured at the patient connection opening at a flow of 40 l/min                    | Average flow at the patient connection opening [I/min] |  |
| CPAP and APAP mode                                                                                                    |                                                                                              |                                                        |  |
| Test pressures:                                                                                                    |                                                                                              |                                                        |  |
| 4 hPa                                                                                                    | 4 0 hPa                                                                                      | 235 l/min                                              |  |
| 2 hPo                                                                                                    | $\mathbf{R} \cap \mathbf{h} \mathbf{P}_{\mathbf{a}}$                                         | 230 l/min                                              |  |
|                                                                                                    |                                                                                              | 230 I/min                                              |  |
|                                                                                                    |                                                                                              | 220 //IIIII<br>215 //min                               |  |
|                                                                                                    |                                                                                              |                                                        |  |
| 20 hPa                                                                                                    | 19.9 hPa                                                                                     | 2101/min                                               |  |
| AcSV mode                                                                                                    |                                                                                              |                                                        |  |
| Test pressures:                                                                                                    |                                                                                              |                                                        |  |
| 4 hPa                                                                                                    | 4 0 hPa                                                                                      | 235 l/min                                              |  |
| 10.5 bPa                                                                                                    | 10 <i>A</i> hPa                                                                              | 225 l/min                                              |  |
| 17 hPa                                                                                                    | 17 0 hPa                                                                                     | 215 l/min                                              |  |
| 17 11 a<br>22 5 hPa                                                                                                    |                                                                                              | 215 //IIII<br>200 //min                                |  |
|                                                                                                    |                                                                                              |                                                        |  |
|                                                                                                    |                                                                                              |                                                        |  |
| 30.0 IPd                                                                                                    | 30.0 IIPd                                                                                    | 1901/11111                                             |  |
|                                                                                                    | IVIdXIIIIUIII                                                                                | +5 C                                                   |  |
| for 10 breaths/min as per ISO 17510-1:2007 when<br>using the 19 mm hose.                                                      |                                                                                              |                                                        |  |
| 7 hPa                                                                                                    | ∆p <u>&lt;</u> 0.24                                                                          | hPa                                                    |  |
| 10 hPa                                                                                                    | ∆p <u>&lt;</u> 0.28                                                                          | hPa                                                    |  |
| 13.5 hPa                                                                                                    | ∆p <u>&lt;</u> 0.3                                                                           | hPa                                                    |  |
| 20 hPa                                                                                                    | Δp <u>&lt;</u> 0.4                                                                           | hPa                                                    |  |
| Stability of the dynamic pressure (short-term accuracy) for 15 breaths/min as per ISO 17510-1:2007 when using the 19 mm hose. |                                                                                              |                                                        |  |
| 7 hPa                                                                                                    | ∆p <u>&lt;</u> 0.24                                                                          | hPa                                                    |  |
| 10 hPa                                                                                                    | ∆p <u>&lt;</u> 0.32                                                                          | hPa                                                    |  |
| 13.5 hPa                                                                                                    | ∆p <u>&lt;</u> 0.4                                                                           | hPa                                                    |  |
| 20 hPa                                                                                                    | ∆p ≤ 0.48                                                                                    | hPa                                                    |  |
| Stability of the dynamic pressure (short-term accuracy) for 20 breaths/min as per ISO 17510-1:2007 when using the 19 mm hose. |                                                                                              |                                                        |  |
| 7 hPa<br>10 hPa<br>13.5 hPa                                                                                                   | $\begin{array}{c} \Delta p \leq 0.4 \\ \Delta p \leq 0.32 \\ \Delta p \leq 0.46 \end{array}$ | hPa<br>hPa<br>hPa                                      |  |
| 20 hPa                                                                                                    | Δp < 0.56                                                                                    | hPa                                                    |  |

| Specification                                            | Therapy device                                                                                                    |
|----------------------------------------------------------|----------------------------------------------------------------------------------------------------|
| Stability of the dynamic pressure (short-term accuracy)  |                                                                                                    |
| as per ISO 80601-2-70 in CPAP and APAP mode              |                                                                                                    |
| - when using the 19 mm hose                              |                                                                                                    |
| 4 hPa                                                    | ∆p <u>&lt;</u> 0.68 hPa                                                                                                    |
| 8 hPa                                                    | ∆p <u>&lt;</u> 0.58 hPa                                                                                                    |
| 12 hPa                                                   | ∆p <u>&lt;</u> 0.52 hPa                                                                                                    |
| 16 hPa                                                   | ∆p <u>&lt;</u> 0.44 hPa                                                                                                    |
| 20 hPa                                                   | $\Delta p \leq 0.64 hPa$                                                                                                    |
| - when using the 15 mm hose, bacteria filter, and        |                                                                                                    |
| oxygen safety valve                                      |                                                                                                    |
| 4 hPa                                                    | ∆p < 1.06 hPa                                                                                                    |
| 8 hPa                                                    | $\Delta p < 1$ hPa                                                                                                    |
| 12 hPa                                                   | $\Delta p \leq 1.08$ hPa                                                                                                    |
| 16 hPa                                                   | ∆p <u>&lt;</u> 1.02 hPa                                                                                                    |
| 20 hPa                                                   | ∆p <u>&lt;</u> 0.96 hPa                                                                                                    |
| Stability of the dynamic pressure (short-term accuracy)  |                                                                                                    |
| as per ISO 80601-2-70 in modes with 2 pressure levels    |                                                                                                    |
| at 10 bpm inspiratory                                    | ∆p = 0.8 hPa                                                                                                    |
| at 15 bpm inspiratory                                    | $\Delta p = 1.4 hPa$                                                                                                    |
| at 20 bpm inspiratory                                    | $\Delta p = 2.4 \text{ hPa}$                                                                                                    |
| at 10 bpm expiratory                                     | $\Delta p = 0.6 hPa$                                                                                                    |
| at 15 bpm expiratory                                     | $\Delta p = 0.6 \text{ hPa}$                                                                                                    |
| at 20 bpm expiratory                                     | $\Delta p = 0.6 hPa$                                                                                                    |
| Stability of the static pressure (long-term accuracy) as |                                                                                                    |
| per ISO 80601-2-70                                       |                                                                                                    |
| - when using the 19 mm hose                              | ∆p = 0.15 hPa                                                                                                    |
| - when using the 15 mm hose, bacteria filter, and        |                                                                                                    |
| oxygen safety valve                                      | $\Delta p = 0.19 \text{ hPa}$                                                                                                    |
| Pressure drop via the oxygen valve                       |                                                                                                    |
| at 90 l/min                                              | 0.5 hPa                                                                                                    |
| at 60 l/min                                              | 0.25 NPa                                                                                                    |
| at 30 i/min                                              |                                                                                                    |
| Recommended maximum additional oxygen                    | 15 I/min                                                                                                    |
| Accuracy of volume measurement at 20 °C                  | ±20 %                                                                                                    |
|                                                          | <ul> <li>Target volume that can be set:</li> </ul>                                                                                      |
|                                                          | In the "slow" level, the device checks after every 8 breaths if the target volume has                                                   |
|                                                          | been reached and changes the pressure by 0.5 hPa. If the pressure reaches a corridor                                                    |
|                                                          | around the target volume, the device switches to exact regulation.                                                                      |
|                                                          | In the "medium" level, the device checks after every 5 breaths if the target volume                                                     |
|                                                          | has been reached and changes the pressure by 1.0 hPa. If the pressure reaches a                                                         |
|                                                          | corridor around the target volume, the device switches to exact regulation.                                                             |
|                                                          | In the "fast" level, the device checks after every breath if the target volume has been                                                 |
|                                                          | reached and changes the pressure by 1.5 hPa. If the pressure reaches a corridor                                                         |
| Filter and smoothing techniques                          | around the target volume, the device switches to exact regulation.                                                                      |
| 5 1                                                      | • Alarms:                                                                                                    |
|                                                          | The "low minute volume" and "low tidal volume" alarms are triggered if at least                                                         |
|                                                          | three of the last five breaths were below the alarm limit. The alarms are reset                                                         |
|                                                          | automatically as soon as the corresponding alarm limit is exceeded again with at                                                        |
|                                                          | least three of the five breaths.                                                                                                    |
|                                                          | II a larget volume is activated, the now tidal volume alarm is only triggered once                                                      |
|                                                          | IFAFIIIdX UFFUIFFIIIdX IIdS dISU DEEII dlldiileU.<br>Tha "Annaa" alarm is triagarad if annaa is idantifiad which is longar than the sat |
|                                                          | alarm limit. The alarm is report automatically as soon as the end of the appearies                                                      |
|                                                          | identified                                                                                                    |
|                                                          | וענוונוודע.                                                                                                    |

| Specification                 | Therapy device                                                                    |
|-------------------------------|-----------------------------------------------------------------------------------|
| Pollen filter                 | Filter class E10                                                                  |
| down to 1 μm                  | ≥ 99.5%                                                                           |
| down to 0.3 μm                | ≥ 85%                                                                             |
| Service life of pollen filter | Approx. 250 hours                                                                 |
| SD card                       | Memory sizes of 256 MB to 8 GB can be used, interface compatible with SD physical |
|                               | layer version 2.0                                                                 |
|                               |                                                                                   |

#### **Tolerances for measurements**

| Pressure:                                  | $\pm$ 0.75% of measurement or $\pm$ 0.1 hPa |
|--------------------------------------------|---------------------------------------------|
| Flow:                                      | ± 4 l/min                                   |
| Temperature:                               | ± 1.5°C                                     |
| Sound pressure level and sound power level | ± 2dB(A)                                    |

The right to make design modifications is reserved. All flow values are determined under STPD conditions. All the parts of the therapy device are free from latex.

### 12.2 Technical data of power supply unit

| Specification                      | Power supply unit |
|------------------------------------|-------------------|
| Max. output                        | 90 W              |
| Input voltage                      | 100 V - 240 V     |
| Frequency                          | 50 Hz - 60 Hz     |
| Input voltage for use in airplanes | 115 V             |
| Frequency for use in airplanes     | 400 Hz            |

# 12.3 Technical data of respiratory air humidifier

| Specification                                                   | prismaAQUA                                                             |
|-----------------------------------------------------------------|------------------------------------------------------------------------|
| Product class according to 93/42/EEC                            | lla                                                                    |
| Dimensions W x H x D in cm                                      | 14 x 13.5 x 18                                                         |
| Weight (without water)                                          | 0.6 kg                                                                 |
| Temperature range                                               |                                                                        |
| Operation                                                       | +5 °C to +37 °C                                                        |
| Storage                                                         | -25 °C to +70 °C                                                       |
| Permissible humidity during operation and storage               | 15% to 93%, non-condensing                                             |
| Air pressure range                                              | 700 hPa to 1060 hPa, corresponds to a height of 3000 m above sea level |
| Electrical power                                                | Maximum 30 VA (only in combination with the permitted device)          |
| Classification as per DIN EN 60601-11:                          |                                                                        |
| Type of protection against elec. shock                          | Protection class II                                                    |
| Degree of protection against elec. shock                        | Туре ВF                                                                |
| Protection against harmful ingress of water and solid particles | IP21                                                                   |

| Specification                                      | prismaAQUA                                                                                                    |  |  |
|----------------------------------------------------|----------------------------------------------------------------------------------------------------|--|--|
| Classification as per DIN EN 60601-1:              |                                                                                                    |  |  |
| Operating mode                                     | Continuous operation                                                                                                    |  |  |
|                                                    | Test parameters and limit values can be requested from the manufacturer if required.                                                    |  |  |
| Electromagnetic compatibility (EMC)                |                                                                                                    |  |  |
| acc. to DIN EN 60601-1-2:                          | EN 55011 B                                                                                                    |  |  |
| Radio interference suppression                     | IEC 61000-4 Parts 2 to 6, Part 11, Part 8                                                                                               |  |  |
| Radio interference immunity                        | IEC 61000-3 Parts 2 and 3                                                                                                    |  |  |
| Warming of respiratory air                         | Maximum +3°C                                                                                                    |  |  |
| Maximum filling volume                             | 400 ml                                                                                                    |  |  |
| Pressure drop at a flow of (with 400 ml of water): | The pressure drop across the device combination of WM 100 TD therapy device and WM 100 TH respiratory air humidifier does not increase. |  |  |
| Maximum flow                                       | 248 l/min                                                                                                    |  |  |
| Maximum permitted operating pressure               | 40 hPa                                                                                                    |  |  |

# 12.4 Pressure volume curve

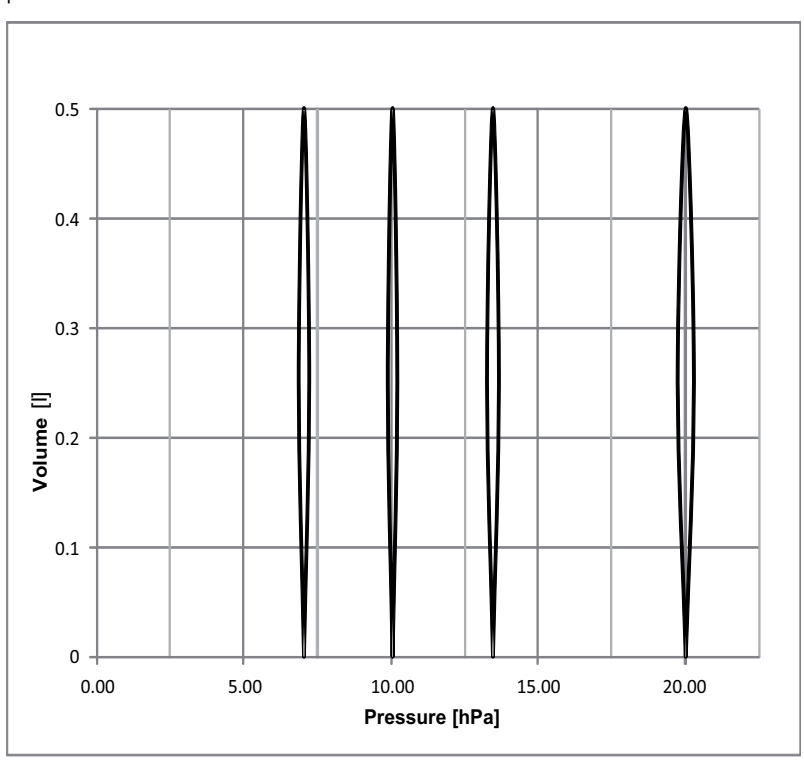

pV curve at RV=0.5 I and f=20/min

# 12.5 Pneumatic system diagram

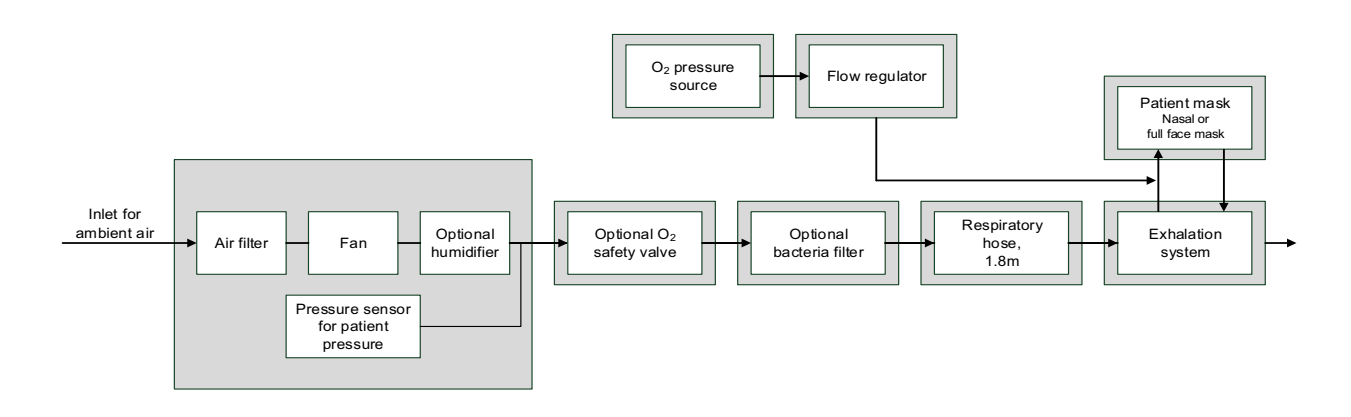

# **12.6 Separation distances**

| Recommended separation distances between portable and mobile RF telecommunication devices (e.g., cell phones)<br>and the therapy device. |                                                                |                                    |                |                 |
|----------------------------------------------------------------------------------------------------|----------------------------------------------------------------|------------------------------------|----------------|-----------------|
| Rated maximum                                                                                                    | Separation distance according to frequency of transmitter in m |                                    |                |                 |
| output power of the RF device in W                                                                                                    | 150 kHz-80 MHz<br>outside the ISM bands                        | 150 kHz-80 MHz in<br>the ISM bands | 80 MHz-800 MHz | 800 MHz-2.5 GHz |
| 0.01                                                                                                    | 0.04                                                           | 0.12                               | 0.12           | 0.23            |
| 0.1                                                                                                    | 0.11                                                           | 0.38                               | 0.38           | 0.73            |
| 1                                                                                                    | 0.35                                                           | 1.20                               | 1.20           | 2.30            |
| 10                                                                                                    | 1.10                                                           | 3.80                               | 3.80           | 7.27            |
| 100                                                                                                    | 3.50                                                           | 12.00                              | 12.00          | 23.00           |

# **13 Test record**

You can find a blank template for the test record on the following pages.

The headings in the test record correspond to the headings in the chapter "Final test".
| Test record<br>as per Service and Repair Manual WM 67971 |            |             |  |  |  |  |
|----------------------------------------------------------|------------|-------------|--|--|--|--|
|                                                          | Fage 1012  |             |  |  |  |  |
|                                                          | prisma20C  | prismaCR    |  |  |  |  |
|                                                          | prisma20A  | prismaLAB   |  |  |  |  |
| Device type:                                             | prisma25S  | prisma25S-C |  |  |  |  |
|                                                          | prisma25ST | prisma30ST  |  |  |  |  |

|                      | prisma30ST-C                                |  |  |
|----------------------|---------------------------------------------|--|--|
| Device description:  | Sleep apnea therapy device                  |  |  |
| Serial no.:          |                                             |  |  |
| Manufacturer:        | Löwenstein Medical Technology GmbH + Co. KG |  |  |
| Date of manufacture: |                                             |  |  |
| Operator:            |                                             |  |  |
| Patient:             |                                             |  |  |

| 5.    | Final test (as per Service and Repair Manual WM 67971)                                                       |                                                                                                    |                    |                  |           |           |
|-------|----------------------------------------------------------------------------------------------------|----------------------------------------------------------------------------------------------------|--------------------|------------------|-----------|-----------|
| 5.3   | Preparation for testing                                                                                      |                                                                                                    |                    | ОК               | Not<br>OK |           |
| 5.3.1 | Check housing: Housing is free from damage and defects.                                                      |                                                                                                    |                    |                  |           |           |
| 5.3.2 | Check the power supply cable                                                                                 |                                                                                                    |                    |                  |           |           |
|       | The insulation is OK.                                                                                        |                                                                                                    |                    |                  |           |           |
|       | <ul> <li>The cable shows no sign</li> </ul>                                                                  | s of damage                                                                                                    |                    |                  |           |           |
|       | There are no loose conta                                                                                     | acts.                                                                                                    |                    |                  |           |           |
| 5.3.3 | Check the power supply unit.                                                                                 |                                                                                                    |                    |                  |           |           |
|       | The LED in the power supply uni                                                                              | t lights up.                                                                                                    |                    |                  |           |           |
| 5.4   | Performing a function check                                                                                  |                                                                                                    |                    |                  | ОК        | Not<br>OK |
| 5.4.1 | Perform the step-by-step test                                                                                |                                                                                                    |                    |                  |           |           |
|       | Step 1: Check the date and time                                                                              |                                                                                                    |                    |                  |           |           |
|       | The date and time are co                                                                                     | prrect.                                                                                                    |                    |                  |           |           |
|       | Step 2: Check the On/Off button                                                                              |                                                                                                    |                    |                  |           |           |
|       | On/Off button not presse     Display: Rower key to                                                           | d:<br>http://www.com/distance/distance/di | Power koy NOT a    | record           |           |           |
|       | Display: Power LED                                                                                           | -> OFF                                                                                                    |                    | 163360           |           |           |
|       | On/Off button pressed:                                                                                       |                                                                                                    |                    |                  |           |           |
|       | Display: Power key s                                                                                         | tatus -> Pow                                                                                                    | er key pressed     |                  |           |           |
|       | Display: Power LED s                                                                                         | status -> OFI                                                                                                    | F                  |                  |           |           |
|       | Step 3: Check alarm beeper                                                                                   |                                                                                                    |                    |                  |           |           |
|       | Signal tones are emitted                                                                                     | in three diffe                                                                                                    | rent volumes.      |                  |           | _         |
|       | Step 4: Check the SD card.                                                                                   | · SD card sta                                                                                                    | tue > Passod       |                  |           |           |
|       | <ul> <li>SD card present, display</li> <li>SD card not present display</li> </ul>                            | olav <sup>.</sup> SD carc                                                                                                    | t status -> SD car | d not recognized |           |           |
|       | Step 5: Check PSG/system inter                                                                               | face                                                                                                    |                    |                  |           |           |
|       | <ul> <li>Display: PSG UART test status -&gt; passed</li> </ul>                                               |                                                                                                    |                    |                  |           |           |
|       | Step 6: Check the ambient press                                                                              | sure sensor.                                                                                                    |                    |                  |           |           |
|       | The ambient pressure displayed corresponds to the current air pressure.                                      |                                                                                                    |                    |                  |           |           |
|       | The deviation must not be more than 20 mbar.                                                                 |                                                                                                    |                    |                  |           |           |
|       | Step 7: Check the pressure setting                                                                           | ngs                                                                                                    |                    | <b>T</b> 1       |           |           |
|       | <ul> <li>The maximum<br/>difference between the<br/>setting and measured<br/>values is within the</li> </ul> | Setting                                                                                                    | Measurement        |                  | _         |           |
|       |                                                                                                    | 4                                                                                                    |                    | +/-0.4 mbar      |           |           |
|       |                                                                                                    | 15                                                                                                    |                    | +/-0.6 mbar      |           |           |
|       | tolerance.                                                                                                   | 30                                                                                                    |                    | +/-0.8 mbar      |           |           |
|       | Step 8: Check the flow values                                                                                |                                                                                                    |                    |                  |           |           |
|       | The displayed flavour list                                                                                   | o oro                                                                                                    | Speed              | Setting          |           |           |
|       | I he displayed flow Value     the tolerance                                                                  | es are within                                                                                                    | 19,000 rpm         | 80-140 l/min     |           |           |
|       |                                                                                                    |                                                                                                    | 35,000 rpm         | 150-280 l/min    |           |           |

## **Test record** as per Service and Repair Manual WM 67971

Page 2 of 2

|       | Step 9: Check the humidifier interface (heating element) |                                                                                                    |                     |                |                   |           |  |
|-------|----------------------------------------------------------|----------------------------------------------------------------------------------------------------|---------------------|----------------|-------------------|-----------|--|
|       | • The v                                                  | voltage and current<br>umption displayed are                                                                                                    | Voltage setting     | Actual current | Actual<br>voltage |           |  |
|       | within the tolerance                                     |                                                                                                    | 16 V                | > 0 A          | 15 - 17 V         |           |  |
|       | speci                                                    | ified.                                                                                                    | 31 V                | > 0 A          | 30 - 31 V         |           |  |
| 5.4.2 | Checking the respiratory air humidifier                  |                                                                                                    |                     |                | ОК                | Not<br>OK |  |
|       | Device is used with the respiratory air humidifier.      |                                                                                                    |                     |                |                   |           |  |
|       |                                                          | Yes <u></u> ]                                                                                                    |                     |                |                   |           |  |
|       | No 🔲                                                     | • The housing has no cracks, damage or heavy soiling.                                                                                                    |                     |                |                   |           |  |
|       |                                                          | The respiratory air humidifier has no leaks.                                                                                                    |                     |                |                   |           |  |
|       |                                                          | <ul> <li>The respiratory and the second second</li></ul> | air humidifier warn | ns up.         |                   |           |  |
| 5.5   | Checking the display and the function of the keys        |                                                                                                    |                     |                | ОК                | Not<br>OK |  |
|       | The therapy device can be switched on and off.           |                                                                                                    |                     |                |                   |           |  |
| 5.6   | Checking the SD card                                     |                                                                                                    |                     | ОК             | Not<br>OK         |           |  |
|       | The SD card symbol is shown in the display.              |                                                                                                    |                     |                |                   |           |  |
|       |                                                          |                                                                                                    |                     |                |                   |           |  |
|       | Record of tasks performed                                |                                                                                                    |                     |                |                   |           |  |
|       | Maintenance performed                                    |                                                                                                    |                     |                |                   |           |  |
|       | Hydienic preparation performed during patient change     |                                                                                                    |                     |                |                   |           |  |

| Maintenance performed     Hygienic preparation per     Repair performed | formed during patient change |           |  |
|-------------------------------------------------------------------------|------------------------------|-----------|--|
| I esting performed                                                      |                              |           |  |
|                                                                         |                              |           |  |
|                                                                         |                              |           |  |
|                                                                         |                              |           |  |
|                                                                         | Date                         | Signature |  |

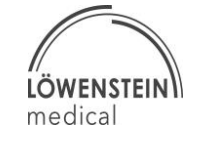

## CE 0197

**Technology GmbH + Co. KG** Kronsaalsweg 40 22525 Hamburg, Germany

Löwenstein Medical

T: +49 40 5 47 02 - 100 F: +49 40 5 47 02 - 476 www.loewenstein-medical.com

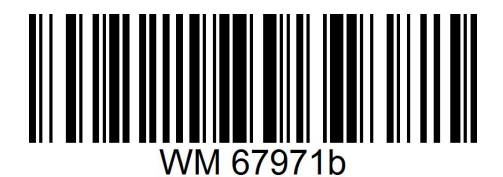

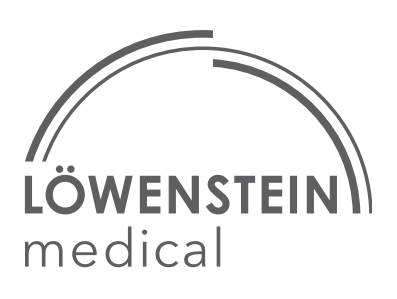